# Cartissima Q8 🥏

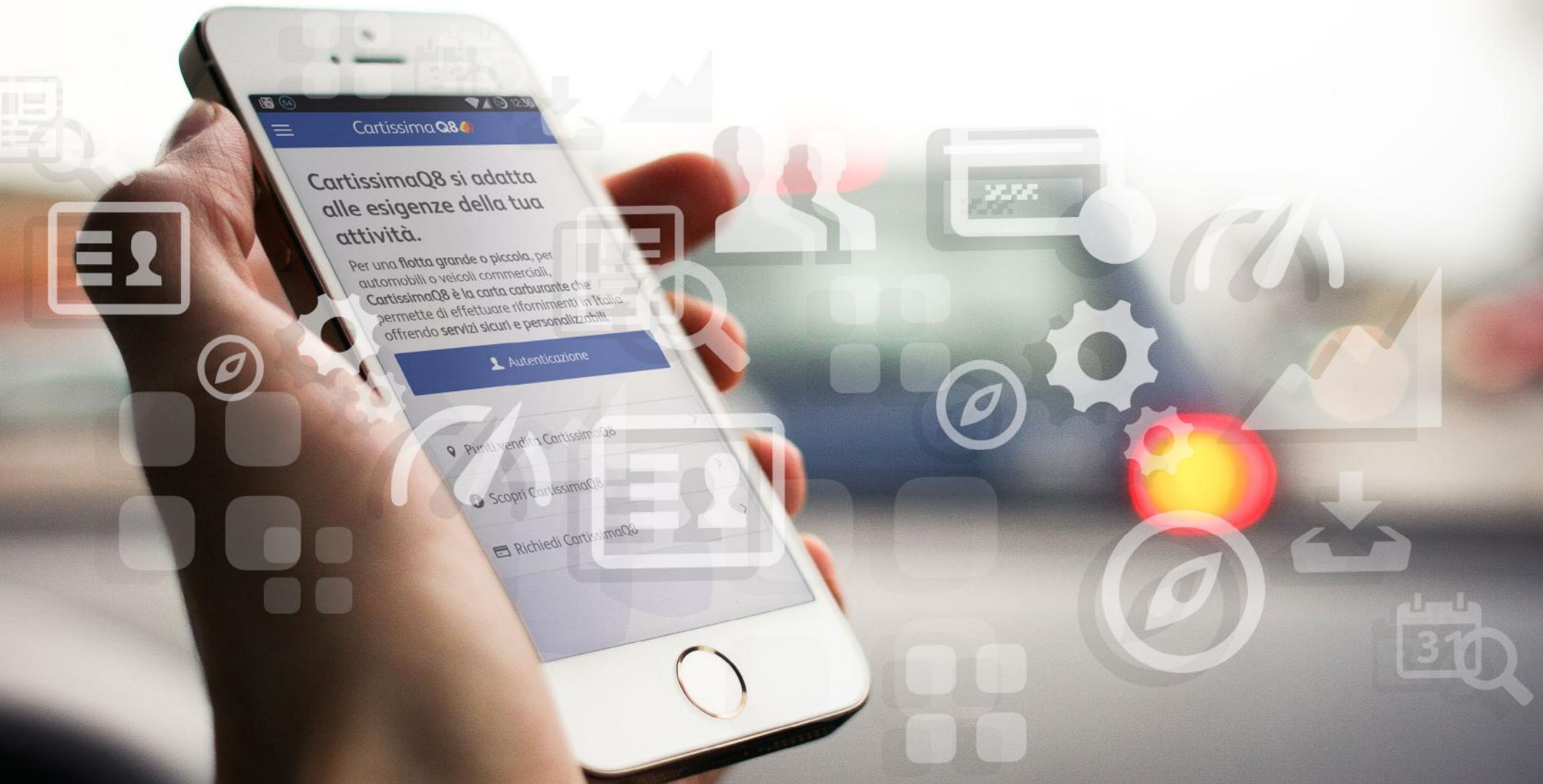

#### Manuale utente CartissimaWeb

### Sommario

| Ber | nvenuto in CartissimaWeb4                         |
|-----|---------------------------------------------------|
| Ove | erview5                                           |
| 1.  | La tua flotta in un click6                        |
|     |                                                   |
| Car | te e Transazioni7                                 |
| 2.  | Gestisci le tue carte 24h su 24h8                 |
| 2.1 | Ricerca carte                                     |
| 2.2 | Visualizzazione carte                             |
|     | 2.2.1 Stato della Carta, esportazione lista carte |
|     | 2.2.2 Dettaglio carta                             |
|     | 2.2.3 Modifica dettaglio carta                    |
| 2.3 | Ricerca transazioni                               |
|     | 2.3.1 Codice fatturazione, stato della carta      |
| 2.4 | Visualizzazione transazioni                       |
|     | 2.4.1 Stato carta, esportazione transazioni       |
|     | 2.4.2 Legenda stato transazioni                   |

| 2.5 | Richiesta nuove carte                                          | 22   |
|-----|----------------------------------------------------------------|------|
|     | 2.5.1 Codice fatturazione, indirizzo di consegna               | . 23 |
|     | 2.5.2 Tipologia prodotto, azioni sulla lista                   | . 24 |
| 2.6 | Stato richieste                                                | . 25 |
| 2.7 | Blocco/Sblocco carte                                           | . 26 |
|     | 2.7.1 Motivazione del blocco                                   | . 27 |
|     | 2.7.2 Motivazione del blocco e Riemissione                     | 28   |
| 2.8 | Visualizza PIN Virtuale                                        | . 29 |
|     | 2.8.1 Seleziona le carte per le quali vuoi visualizzare il PIN | 30   |
|     | 2.8.2 Codice conferma                                          | . 31 |
|     | 2.8.3 Inserisci codice visualizza PIN Virtuale                 | . 32 |
|     | 2.8.4 Visualizzazione PIN                                      | 33   |
|     |                                                                |      |
| Fat | ture                                                           | 34   |
| 3.  | Tieni sempre sotto controllo i tuoi movimenti                  | . 35 |
| 3.1 | Ricerca fatture                                                | 37   |
| 3.2 | Visualizzazione fatture                                        | 38   |
| 3.3 | Impostazioni fatture                                           | 39   |

### Sommario

| Pro | ofilo                                                         | 40 |
|-----|---------------------------------------------------------------|----|
| 4.  | Gestisci i tuoi dati e personalizza gli accessi del tuo staff | 4´ |
| 4.1 | Dati anagrafici                                               | 43 |
| 4.2 | Indirizzi di consegna                                         | 44 |
| 4.3 | Cambio password                                               | 4  |
| 4.4 | Gestione altri account                                        | 46 |
|     | 4.4.1 Gestione altri account                                  | 47 |
|     | 4.4.2 Modifica account                                        | 48 |
|     | 4.4.3 Nuovo account                                           | 49 |
| 4.5 | Altri account (mobile)                                        | 5( |
|     | 4.5.1 Altri account (mobile)                                  | 5´ |
|     | 4.5.2 Altri account (mobile) – dispositivi                    | 52 |
|     | 4.5.3 Nuovo account mobile                                    | 53 |
| 4.6 | Modulistica contrattuale CartissimaQ8                         | 54 |

| Ale | rts                                  | 55   |
|-----|--------------------------------------|------|
| 5.  | Monitora costantemente la tua flotta | 56   |
| 5.1 | Ricerca Alerts                       | . 58 |
| 5.2 | Risultato ricerca alerts             | . 59 |
| 5.3 | Impostazioni Alerts                  | . 60 |
| 5.4 | Alerts Plus                          | . 61 |
|     |                                      |      |

| Gru | ірро                                | 62   |
|-----|-------------------------------------|------|
| 6.  | Gestisci le tue aziende in un click | 63   |
| 6.1 | Overview Gruppo                     | . 64 |
| 6.2 | Seleziona Codice cliente            | . 65 |
| 6.3 | Esporta carte                       | . 66 |
| 6.4 | Esporta transazioni                 | . 67 |
| 6.5 | Impostazioni                        | . 68 |
| 6.6 | Gestione utenti                     | . 69 |
| 6.7 | Creazione nuovi utenti              | . 70 |

| Glossario |
|-----------|
|-----------|

#### Benvenuto in CartissimaWeb

| CartissimaQ8 Recard Q8 Punti vendi                                                                                                    | ita Assistenza Contatti Area personale      |
|----------------------------------------------------------------------------------------------------|---------------------------------------------|
| Entra in CartissimaWeb                                                                                                    | Login                                       |
| CartissimaWeb è il nuovo servizio online dedicato ai possessori<br>di CartissimaQ8.<br>Per accedere al portale servizi, utilizza le tue credenziali oppure<br>contatta il numero 06 5208 8793. | Nome utente<br>cartissima@q8.it<br>Password |
| Se non hai ancora CartissimaQ8 richiedila subito. Clicca qui                                                                                                    | Hai dimenticato la password?                |
|                                                                                                    | Richiedi le credenziali Accedi >            |

CartissimaWeb è il nuovo portale online di gestione delle tue carte carburante CartissimaQ8.

Entrando in <u>www.flotte.q8.it</u> e cliccando nell'Area Riservata, potrai accedere a tutte le informazioni relative alle tue carte.

Inserisci Login e Password per accedere al portale.

Potrai richiedere una nuova Password, qualora l'avessi dimenticata, cliccando su *Hai dimenticato la password*, nel box Login.

Se non sei registrato, clicca su Richiedi le Credenziali.

# Overview

#### 1. La tua flotta in un click

Questa è la schermata iniziale, attraverso la quale potrai visualizzare un resoconto intuitivo delle tue carte:

- Codice Cliente: è il tuo codice identificativo per CartissimaQ8
- Ultimo accesso: data e ora dell'ultimo accesso al portale
- Carte valide: numero di carte richieste. Non vengono conteggiate le carte bloccate
- Carte bloccate: numero di carte bloccate.
- **Plafond mensile**: massimale di spesa mensile relativo al codice cliente. Si riferisce a tutte le carte emesse sotto il codice cliente.
- **Credito residuo**: disponibilità mensile residua relativa al codice cliente. Non vengono conteggiate le transazioni non ancora contabilizzate.
- Mostra transazioni non contabilizzate: ultime transazioni che non sono state ancora contabilizzate

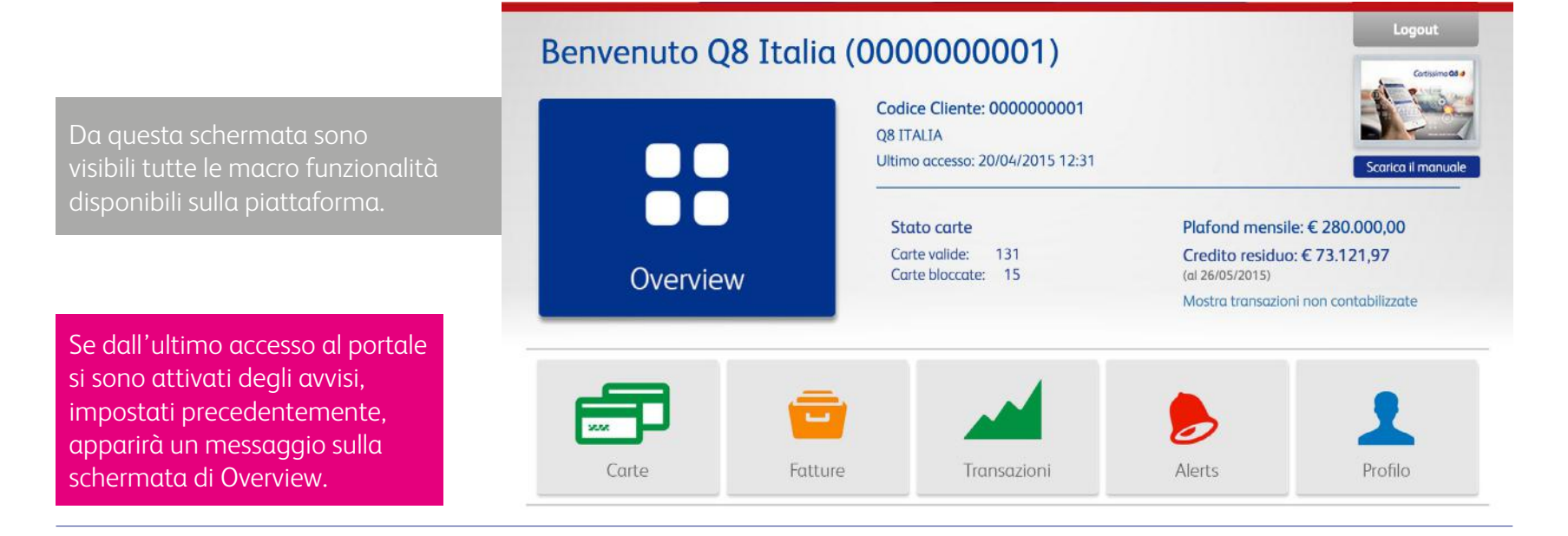

# Carte e Transazioni

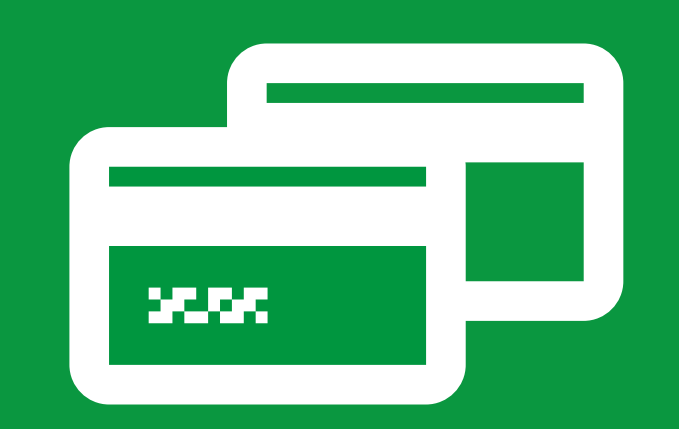

#### 2. Gestisci le tue carte 24h su 24h

#### Come posso scaricare l'elenco delle mie carte?

Entra nella sezione **Carte** del portale, clicca su **Ricerca**. All'interno della pagina **Ricerca Carte**, imposta i filtri in base al tipo di ricerca da effettuare. Si potrà scaricare, in formato excel, la lista delle carte.

#### Come posso bloccare la mia carta?

Per bloccare una carta tramite il portale, basterà entrare nella sezione **Carte** e cliccare su **Blocco-Sblocco carte**. Effettua una ricerca puntuale inserendo il PAN della carta oppure digitando la targa associata alla carta che si vuole bloccare. Infine, scegli la motivazione del blocco.

Potrai utilizzare questa funzione anche per bloccare temporaneamente una carta che per un periodo predefinito non viene utilizzata.

#### Come posso scaricare le transazioni effettuate?

Nella sezione **Carte**, cliccando su **Transazioni**, si potrà effettuare una ricerca puntuale delle carte per le quali visualizzare e scaricare le transazioni effettuate. Inserisci un arco temporale e il Pan della carta, oppure inserisci la provincia (sigla) o la città presso la quale si è effettuato un rifornimento. Il metodo di ricerca può essere più esteso scegliendo, dal menù a tendina, solo il codice di fatturazione.

### 2. Gestisci le tue carte 24h su 24h

#### Come posso richiedere carte aggiuntive?

Nella sezione **Carte**, cliccare su **Richiesta nuove carte** e scegliere il codice di fatturazione per cui si vuole richiedere una carta aggiuntiva. Specificare un indirizzo di consegna, scegliendo dal menù a tendina; cliccare su **Altro** qualora si voglia inserire un nuovo indirizzo. Compilare la tabella inserendo le seguenti informazioni: targa del veicolo, tipologia di prodotto da associare alla carta (si può scegliere anche più di un prodotto, consultare la legenda a sinistra della pagina), centro di costo, codice veicolo e Km (questi ultimi 3 campi non sono obbligatori). Se i campi codice veicolo e Km sono stati popolati, queste informazioni verranno richieste all'atto del rifornimento.

#### *Come posso visualizzare i PIN delle mie carte?*

Nella sezione **Carte**, cliccare su **Visualizza PIN virtuale**. Scegliere il codice di fatturazione per il quale si desidera richiedere la visualizzazione del PIN per una ricerca più ampia. Se si vuole fare una ricerca puntuale, digitare il numero del PAN della carta o la targa del veicolo. Scegliere la carta che si desidera e cliccare su **Visualizza PIN**. Riceverai una email con un codice di conferma da inserire nel portale. Una volta inserito il codice, si aprirà una schermata contenente le seguenti informazioni: numero carta, targa/nome e PIN. Salva le informazioni fornite in un luogo sicuro.

#### Posso sbloccare una carta?

Per sbloccare una carta basterà entrare nella sezione **Carte**, **Blocco-Sblocco carte**, inserire il PAN della carta che si vuole sbloccare.

## 2. Gestisci le tue carte 24h su 24h

Non si potrà sbloccare una carta per la quale è stata già inoltrata la richiesta di riemissione.

#### Carte

Cliccando sulla sezione Carte, si ha una panoramica generale delle funzionalità disponibili. In modo intuitivo si accede alla funzionalità che si desidera.

La funzionalità Ristampa PIN, ovvero la possibilità di richiedere per posta il PIN della carta, è disponibile solo se non si accede alla sezione Visualizza PIN Virtuale.

| Benvenuto Q8 Italia (000000001)                             | Q8 de la con | issimaQ8 Recard Q8 Punti ve | ndita Assistenza | Contatti                        | Area personale<br>Logout |
|-------------------------------------------------------------|--------------|-----------------------------|------------------|---------------------------------|--------------------------|
| Q Image: Carto   Q Image: Carto   Carto Image: Carto        | Benvenuto Q8 |                             | 001)             |                                 |                          |
|                                                             |              | Ricerca                     | Transazioni      | Richiesta nuove carte           | Stato richieste          |
| Blocco – sblocco carte Ristampa PIN Visualizza PIN Virtuale | Carte        | Blocco – sblocco carte      | Ristampa PIN     | 1234<br>Visualizza PIN Virtuale |                          |
|                                                             |              | - 💼 🔹 🔺                     |                  |                                 | 1                        |
| 📰 🧰 📥 🕭 👤                                                   | Overview     | Fatture Trar                | sazioni          | Alerts                          | Profilo                  |

#### 2.1 Ricerca carte

La ricerca delle carte è molto flessibile e può essere impostata in base a vari parametri che permettono una ricerca puntuale:

- Per codice di fatturazione
- Per PAN della carta
- Per targa del veicolo
- Per stato blocco (carte attive carte bloccate)

## Ricerca carte

#### Utilizza i filtri riportati per cercare le tue carte

Codice di fatturazione (SUB)

Tutti

Pan

---

7028 ir

inserici il PAN o parte di esso

di esso

---

Cerca

#### Stato Blocco

| Targa de | el veicolo |
|----------|------------|
|----------|------------|

ricerca per codice di fatturazione

INSERICI LA TARGA DEL VEICOLO

0000001 - [Q8 ITALIA]

0000002 - [Q8 ITALIA FILIALE 2]

0000003 - [Q8 ITALIA FILIALE 3]

0000004 - [Q8 ITALIA FILIALE 4

\$

6

\$

#### Record per pagina

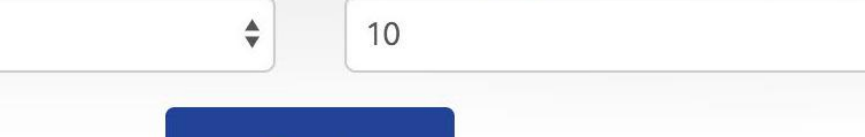

CartissimaWeb - Manuale Utente

#### 2.2 Visualizzazione carte

Dopo aver impostato i parametri di ricerca che si desidera, si potrà visualizzare la lista di tutte le carte disponibili. Apparirà una tabella riassuntiva con Codice di fatturazione (SUB), PAN della carta, Numero della carta, scadenza della carta, targa associata alla carta, prodotti disponibili per la carta e stato della carta (se attiva o bloccata).

L'ultima icona a destra 🌣 permetterà di accedere alle funzioni rapide:

- Dettagli: per visualizzare i dettagli relativi alla carta (aprirà un'altra schermata)
- Modifica: per variare il plafond e i prodotti assegnati alle carte
- Storico: per consultare le azioni fatte sul portale relative alle carte
- Blocco Carta: per procedere al blocco della carta
- Transazioni: per visualizzare le transazioni relative alla carta in oggetto

| Ricer<br>Trovate | <b>CA CARTE</b><br>146 carte Pagina | 1 di 15            |            |       |                    | Espo         | orta <del>-</del> |
|------------------|-------------------------------------|--------------------|------------|-------|--------------------|--------------|-------------------|
| Cod. fatt.       | PAN                                 | N. Carta/Emissione | Scadenza   | Targa | Prodotti           | Stato blocco |                   |
| 0000001          | 7028000000100039032                 | 00039-03           | 31/12/2017 | XXXXX | GASOLIO HIQ DIESEL | <b>e</b>     | \$                |
| 0000001          | 702800000100040030                  | 00040-03           | 31/12/2017 | XXXXX | GASOLIO HIQ DIESEL | <b>-</b>     | •                 |
| 0000001          | 7028000000100041038                 | 00041-03           | 31/12/2017 | xxxxx | GASOLIO HIQ DIESEL | -            | •                 |

## 2.2.1 Stato della Carta, esportazione lista carte

Lo stato della carta è facilmente rintracciabile dal lucchetto posto a destra della tabella. Inoltre, si potrà esportare, in formato excel, la pagina corrente che si sta visualizzando o tutta la lista delle carte disponibili.

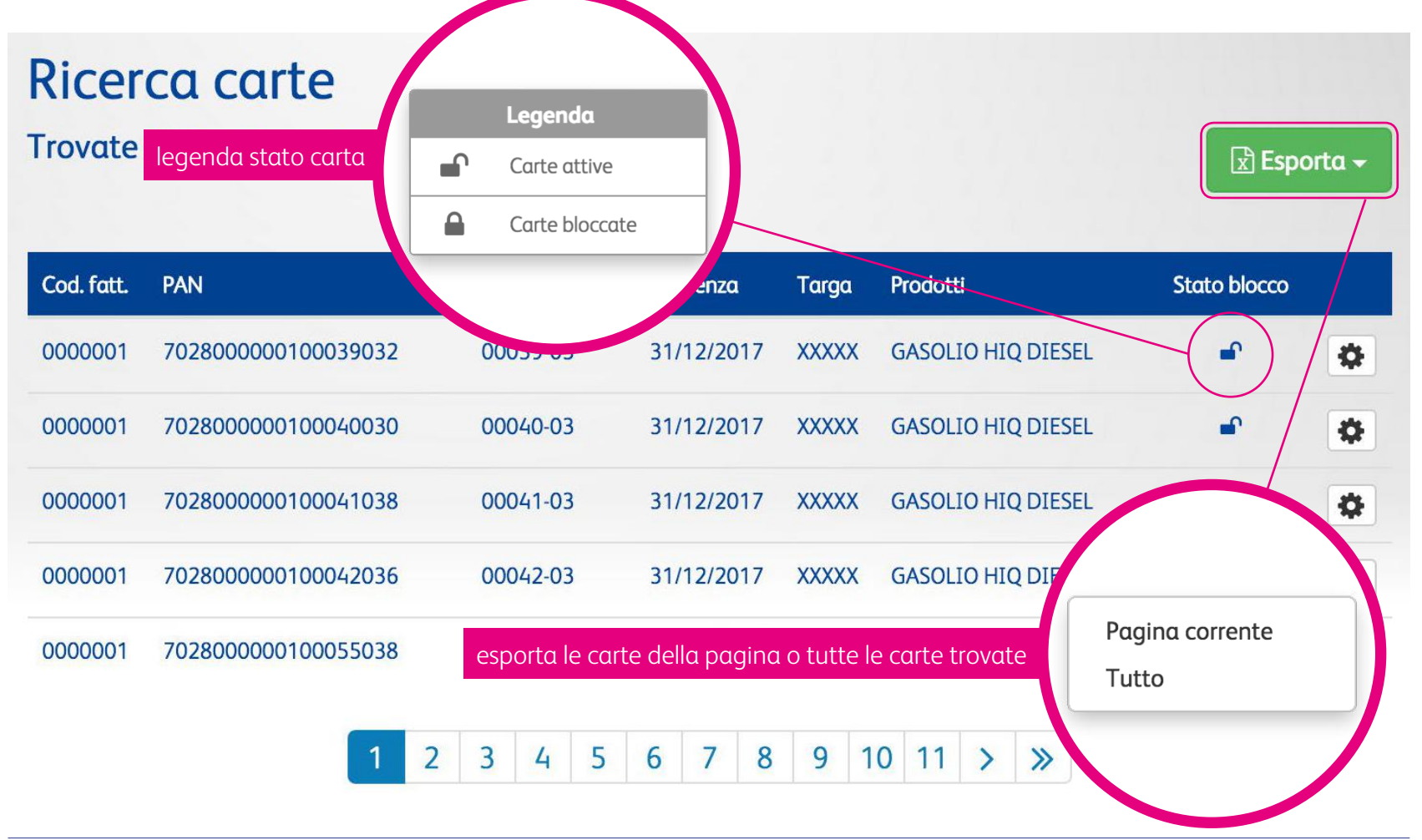

#### 2.2.2 Dettaglio carta

Cliccando sull'icona dettagli apparirà una schermata che permetterà di visualizzare i dati relativi alla carta selezionata: disponibilità residua, plafond residuo carta, targa, scadenza della carta, i prodotti associati, lo stato della carta, il centro di costo (normale se non è associata a nessun centro di costo), ragione sociale.

| Disponibilità                                                                 | Euro carburante                                     | Volumi Nr.                         | trx Prodotto                  | Altro                          |                           |               | +1             | State blocco                |
|-------------------------------------------------------------------------------|-----------------------------------------------------|------------------------------------|-------------------------------|--------------------------------|---------------------------|---------------|----------------|-----------------------------|
| residua                                                                       | Servizio n                                          | nomentaneamente no                 | n disponibile                 |                                |                           |               |                |                             |
|                                                                               |                                                     | Transazione                        | Giornaliero                   | Settimanale                    | Mensile                   | Annuale       | .IO HIQ DIESEL | -                           |
|                                                                               | Euro                                                | € 200,00                           | € 300,00                      |                                | € 2.500,00                |               |                | 2                           |
|                                                                               | Volumi                                              |                                    |                               |                                |                           |               | LIO HIQ DIESEL | ⇒.                          |
| Plafond                                                                       | Nr.                                                 | n.a.                               |                               |                                |                           |               |                | _                           |
|                                                                               | Data decorrenza                                     | n.a.                               | n.a.                          | n.a.                           | n.a.                      | 03/02/2015    |                |                             |
|                                                                               | Nota bene: ti segi<br>effettuate per pro            | naliamo che il<br>odotti diversi d | plafond asseg<br>a carburante | gnato conside<br>(esempio lubr | rerà anche l<br>ificanti) | e transazioni | LIO HIQ DIES 👁 | Dettagli                    |
| Targa                                                                         | XXXXX                                               |                                    |                               |                                |                           |               | LIO HIQ DIES   | Modifica                    |
|                                                                               | 31/12/2017                                          |                                    |                               |                                |                           |               |                | 3101100                     |
| Scadenza                                                                      |                                                     |                                    |                               |                                |                           |               | LIO HIQ DIES 🔒 | Blocca carta                |
| Scadenza<br>Prodotti                                                          | GASOLIO HIQ DIES                                    | EL                                 |                               |                                |                           |               |                |                             |
| Scadenza<br>Prodotti<br>Stato                                                 | GASOLIO HIQ DIESI<br>Attiva                         | EL                                 |                               |                                |                           |               |                | Transazioni                 |
| Scadenza<br>Prodotti<br>Stato<br>Centro di<br>Costo                           | GASOLIO HIQ DIESI<br>Attiva<br>Normale              | EL                                 |                               |                                |                           |               | IO HIQ DIES    | Transazioni<br>Ristampa PIN |
| Scadenza<br>Prodotti<br>Stato<br>Centro di<br>Costo<br>Unità<br>Utilizzatrice | GASOLIO HIQ DIESI<br>Attiva<br>Normale<br>Q8 ITALIA | EL                                 |                               |                                |                           |               |                | Transazioni<br>Ristampa PIN |

## 2.2.3 Modifica dettaglio carta

Tramite questa schermata si potranno modificare i prodotti assegnati alla carta eccetto il prodotto principale che resta invariato. Inoltre si potrà variare il plafond della relativa carta scegliendo tra le varie opzioni.

#### Modifica carta 7028000000100041038

#### Prodotti

Di seguito puoi modificare i prodotti disponibili. Se intendi modificare il prodotto principale, dovrai richiedere una nuova carta.

SUPER SENZA PB GPL HIQ DIESEL

BENZINA HIQ-PERF

|     |            |                      |        | METANO<br>ALTRO                                                                                                 |                             |
|-----|------------|----------------------|--------|----------------------------------------------------------------------------------------------------|-----------------------------|
|     | Cod. fatt. | PAN                  | N. Car |                                                                                                    |                             |
|     |            |                      |        | Plafond                                                                                                    |                             |
|     | 0000001    | 702800000100039032   | 0      | Nota bene: se includi il prodotto altro, ti seg<br>assegnato considererà anche le transazioni<br>da carburante. | naliamo che<br>effettuate p |
|     | 0000001    | 7028000000100040030  | 0      | Plafond transazione (€)                                                                                         |                             |
| 1.1 |            |                      |        | Plafond giornaliero (€)                                                                                         |                             |
|     | 0000001    | 70380000001000/1038  | 0      | Plafond settimanale (€)                                                                                         |                             |
| -   | 0000001    | 702800000100041038   | 0      | Plafond mensile (€)                                                                                             |                             |
|     |            |                      |        | Plafond annuale (€)                                                                                             |                             |
|     | 0000001    | 7028000000100042036  | 0      | Plafond volume transazione (It)                                                                                 |                             |
|     |            |                      |        | Plafond volume giornaliero (It)                                                                                 | _                           |
|     | 0000001    | 7020000001000/202/   | 0      | Plafond volume settimanale (It)                                                                                 |                             |
|     | 0000001    | 702800000100043034   | U      | Plafond volume mensile (It)                                                                                     |                             |
|     |            |                      |        | Plafond volume annuale (It)                                                                                     |                             |
|     | 0000001    | 7028000000100044032  | 0      | Limite nr transazioni giornaliero                                                                               |                             |
|     |            |                      |        | Limite nr transazioni settimanale                                                                               |                             |
|     | 0000001    | 70280000001000/-5028 | 0      | Limite of transazioni mensile                                                                                   |                             |
|     | 0000001    | 702800000100043039   | U      | Data Inizio plafond annuale                                                                                     |                             |
|     |            |                      |        | (gg/mm/aaaa)                                                                                                    |                             |
|     | 0000001    | 7028000000100046037  | 0      |                                                                                                    |                             |
|     |            |                      |        | Amerilla                                                                                                    |                             |
|     | 0000001    | 7028000000100047035  | O      | Annulla                                                                                                    | 0                           |

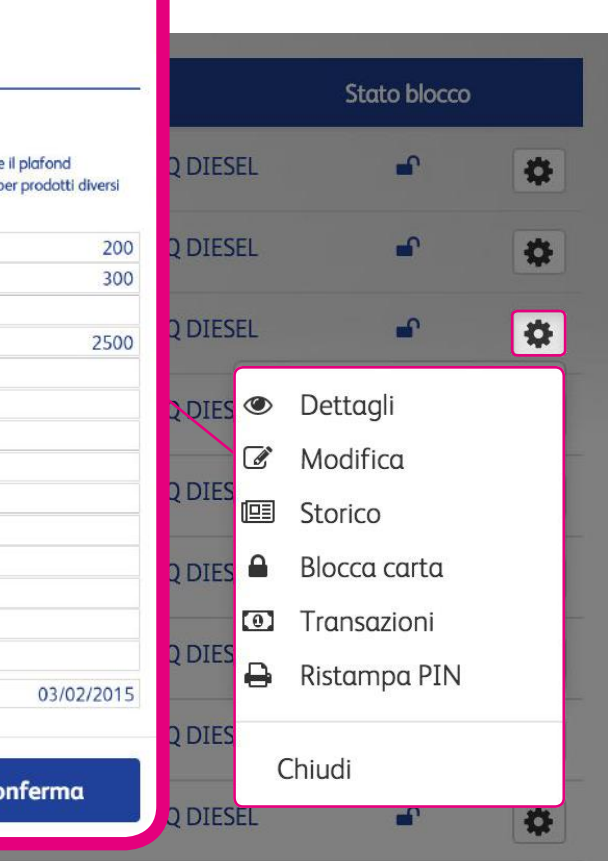

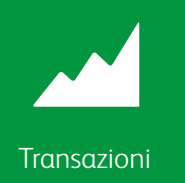

#### 2.3 Ricerca transazioni

Per una ricerca più estesa inserire il codice di fatturazione: apparirà la lista di tutte le transazioni legate a quel codice. Si potrà scaricare la lista corrente o la lista completa delle transazioni in formato excel.

Per una ricerca puntuale inserire il periodo temporale, pan o targa della carta. Se si desidera si può anche inserire la sigla della provincia o la città per ricercare le transazioni effettuate in un determinato punto vendita.

| Tutti                                                    |                                             |   |                                                | \$       |
|----------------------------------------------------------|---------------------------------------------|---|------------------------------------------------|----------|
| Periodo                                                  |                                             |   |                                                |          |
| Data inizio                                              |                                             | # | Data fine                                      | <b>m</b> |
| Pan                                                      |                                             |   | Targa del veicolo                              |          |
| 7028                                                     | inserici il PAN della carta o parte di esse | - | inserici la targa del veicolo che vuoi cercare | 60       |
| Punto ver                                                | dita                                        |   | Stato                                          |          |
| inserici sigla provincia o nome città dove si è effe 🛛 오 |                                             |   | \$                                             |          |

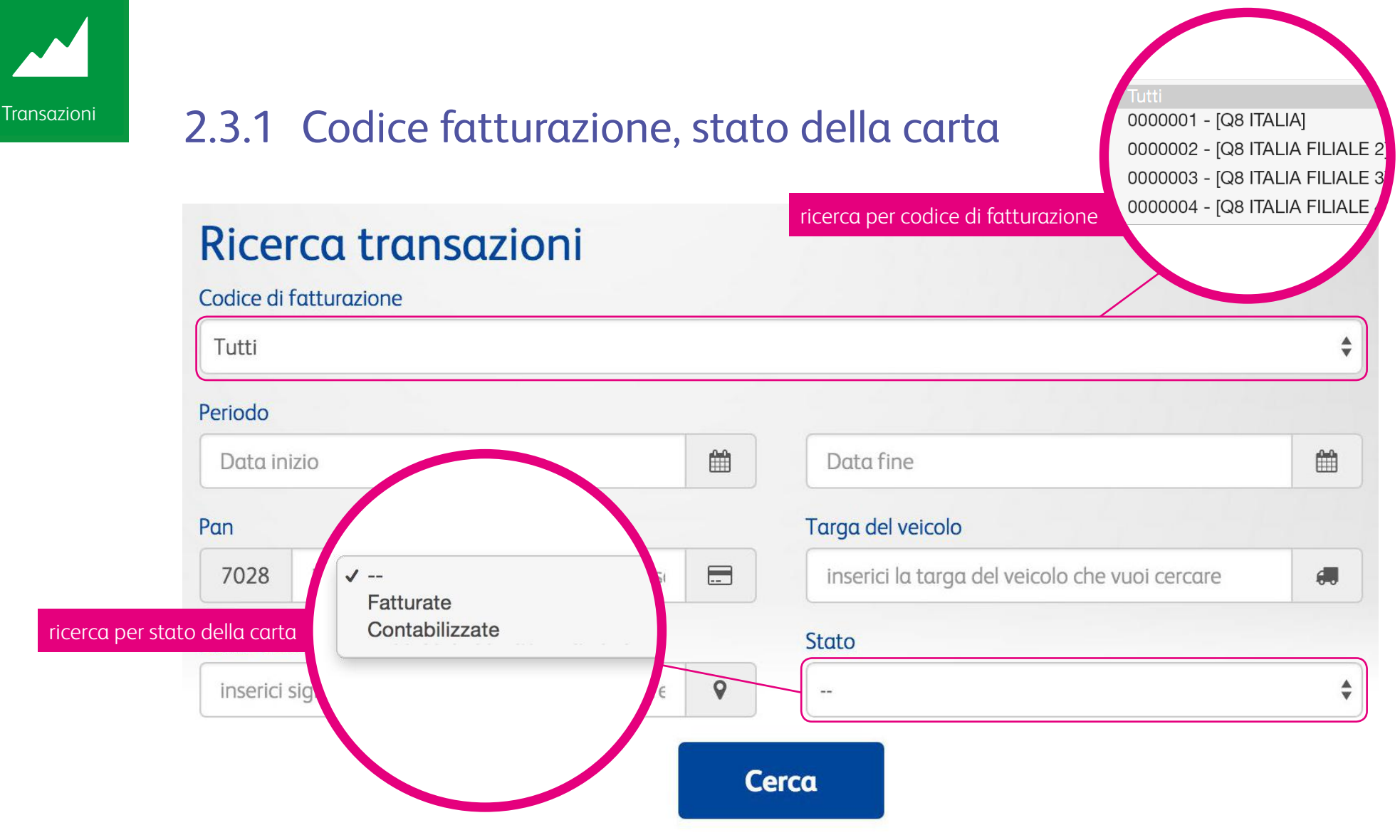

La ricerca può essere estesa anche al tipo di transazioni: se fatturate o contabilizzate.

Le transazioni fatturate sono riportate in fattura.

Le **transazioni contabilizzate** sono le transazioni effettuate ma non ancora presenti in fattura. Saranno presenti nella prossima fattura disponibile.

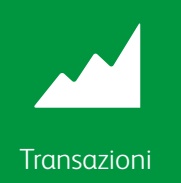

## 2.4 Visualizzazione transazioni

La schermata seguente permette di avere una panoramica generale delle transazioni effettuate. In modo intuitivo e veloce sarà possibile rintracciare il pan della carta, la data del rifornimento, il prodotto, la targa, l'importo e lo stato della transazione (**fatturata** o **contabilizzata**).

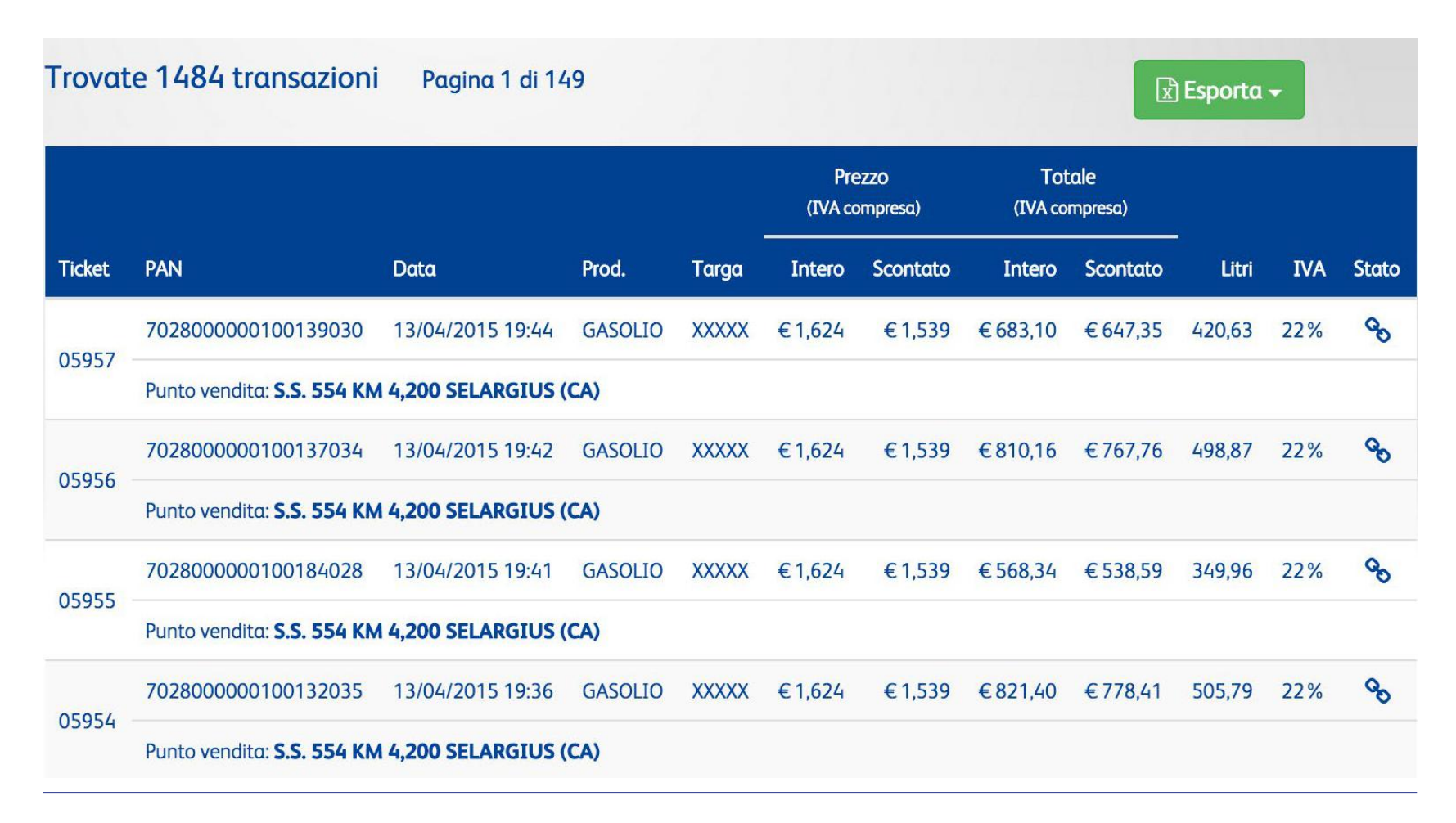

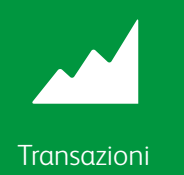

## 2.4.1 Stato carta, esportazione transazioni

Le transazioni visualizzate possono essere scaricate facilmente in formato excel. Si potrà scaricare tutta la lista delle transazioni o solo quella corrente.

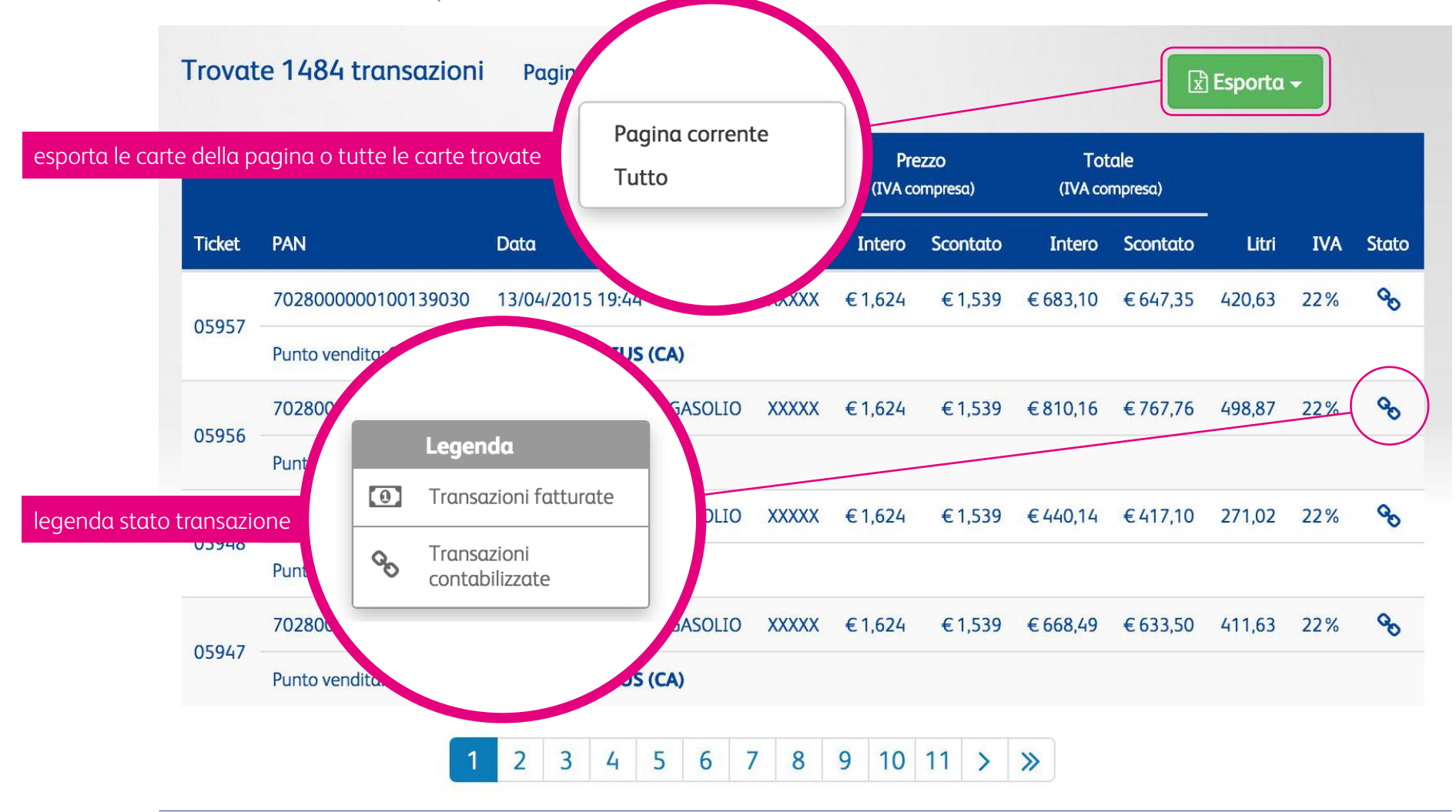

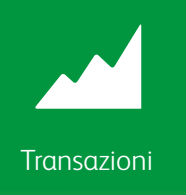

## 2.4.2 Legenda stato transazioni

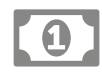

#### Transazioni fatturate

Rientrano tutte le transazioni effettuate e regolarmente riportate in fattura.

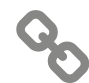

#### Transazioni contabilizzate

Sono tutte le transazioni effettuate ma che non sono ancora entrate nel ciclo di fatturazione. Saranno disponibili nella prossima fattura.

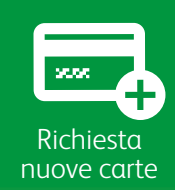

#### 2.5 Richiesta nuove carte

Nella sezione carte, cliccando su Richiesta nuove carte, si può procedere nel richiedere **carte aggiuntive**. I parametri disponibili danno la possibilità di personalizzare la nuova carta e richiederne velocemente una aggiuntiva.

| Codice fatturazione             |   |
|---------------------------------|---|
| 0000003 - [Q8 ITALIA FILIALE 3] |   |
| Indirizzo di consegna           |   |
|                                 | ٤ |

#### Carte

|   | Ragione Sociale (*) Ø | Targa/Nominativo (*) 🥹 | Prodotto (*) @ | Plafond                            | Centro di costo | Cod.<br>veicolo Ø | Km 🥹 |  |
|---|-----------------------|------------------------|----------------|------------------------------------|-----------------|-------------------|------|--|
| 1 | Q8 ITALIA FILIALE 3   |                        | 1 2 3 4 5 6 7  | <u>Seleziona</u><br><u>Plafond</u> |                 |                   |      |  |
| + | ×                     |                        |                |                                    |                 |                   |      |  |

Invia

# Richiesta nuove carte

# 2.5.1 Codice fatturazione, indirizzo di consegna

Scegliere il codice di fatturazione per il quale si richiedere la **carta aggiuntiva**.

Specificare l'indirizzo di consegna al quale ricevere la carta. Cliccare su altro se si desidera far recapitare la carta ad un **indirizzo alternativo**.

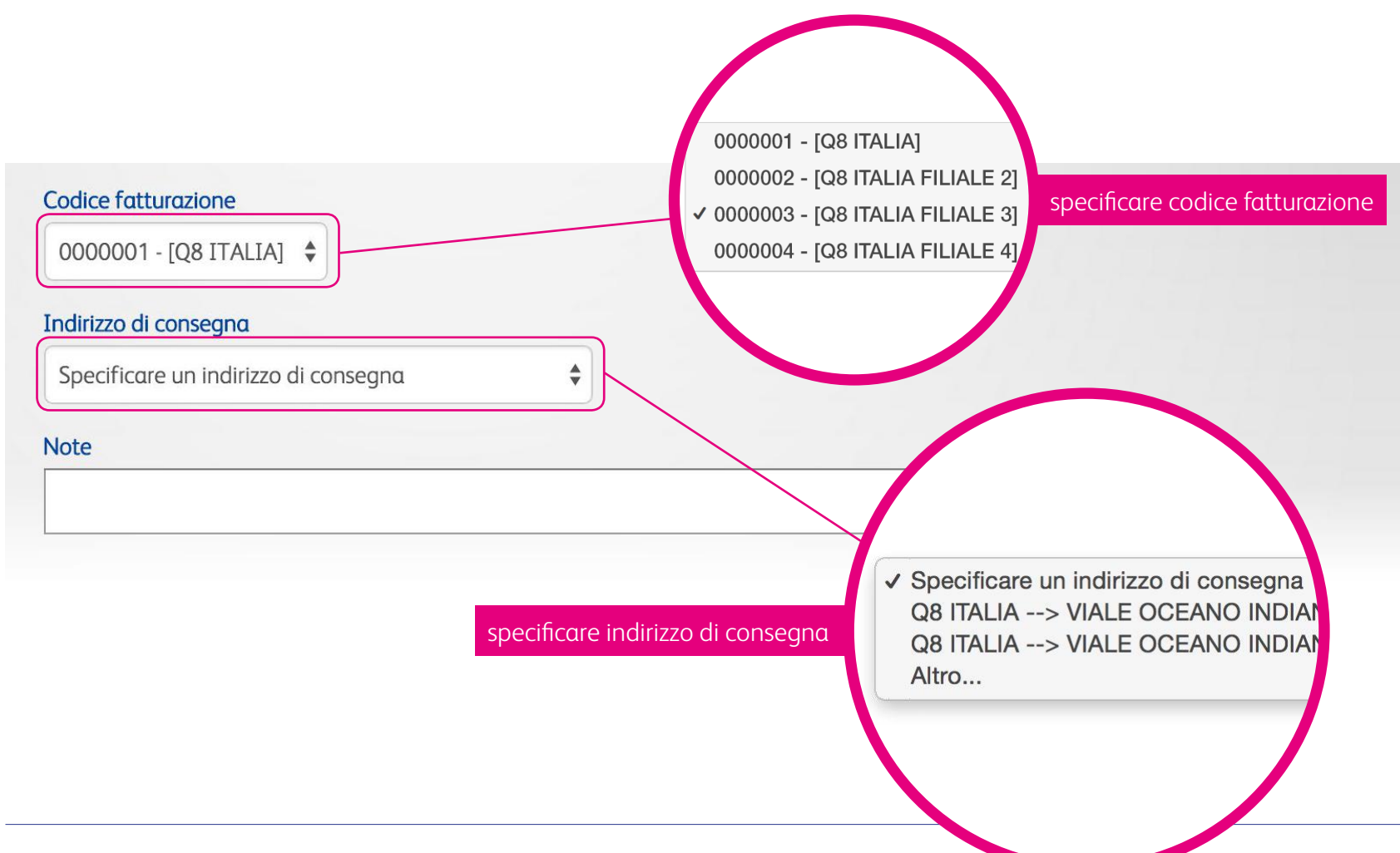

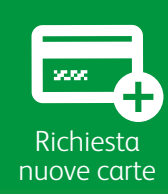

# 2.5.2 Tipologia prodotto, azioni sulla lista

Scegliere il tipo di prodotto da associare alla carta (legenda su lato sinistro).

Cliccando su **Seleziona Plafond** si aprirà una nuova finestra con una griglia che permetterà di personalizzare e scegliere il plafond più adatto alle proprie esigenze.

lezione Plafond

Plafond transazione (€) Plafond aiornaliero (€)

Plafond settimanale (€) Plafond mensile (€)

Inoltre si può accedere a delle funzioni rapide per duplicare la carta, impostando gli stessi parametri scelti per la carta appena creata, inserire una riga aggiuntiva vuota per creare una nuova carta, cancellare la riga e, quindi, i parametri scelti.

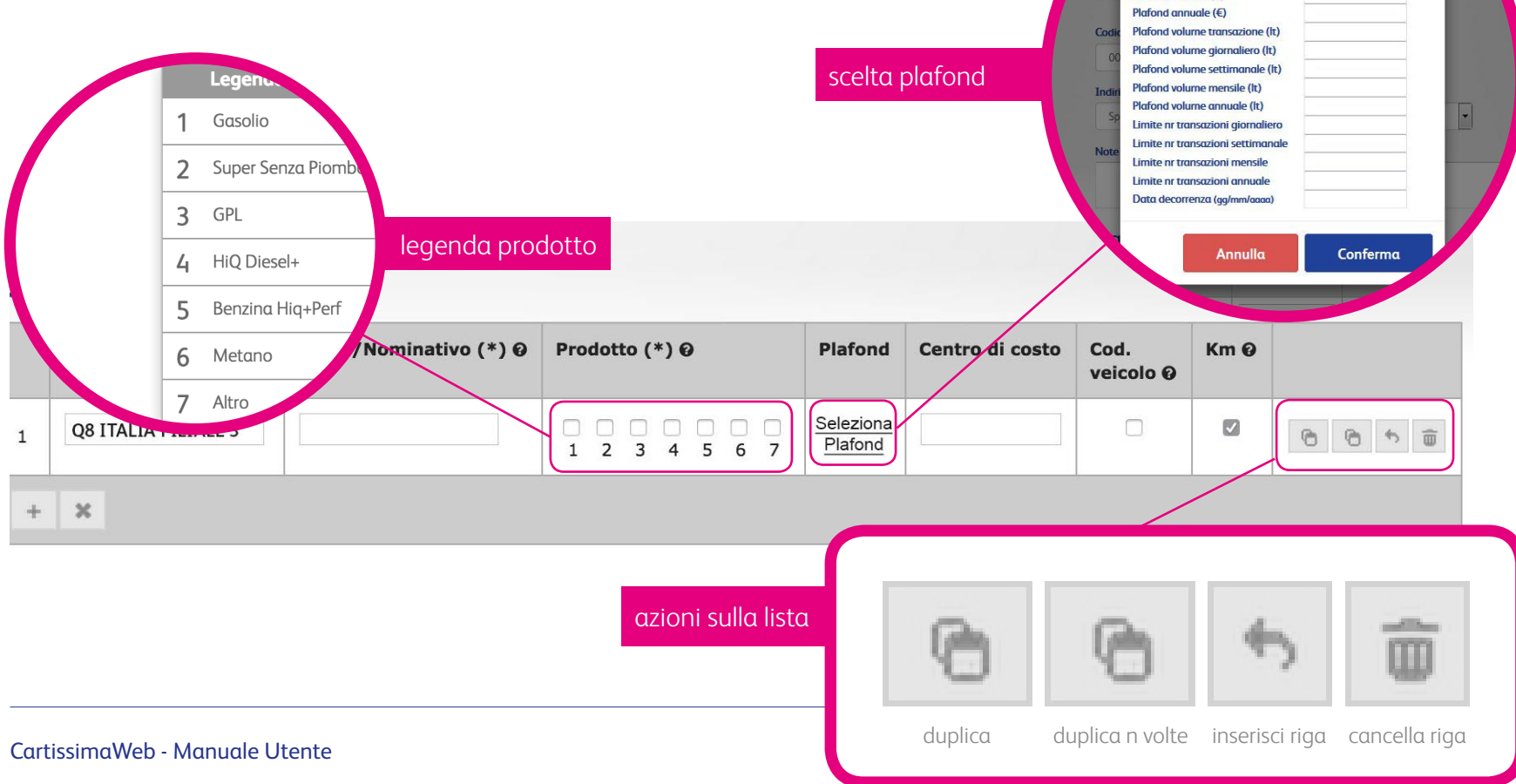

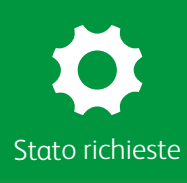

#### 2.6 Stato richieste

In questa sezione si può visualizzare lo stato delle richieste inoltrate. Se una richiesta è ancora in fase di approvazione, verrà visualizzata nella griglia **Richieste in lavorazione**. Se una richiesta è stata già portata a termine, apparirà nella griglia **Ultime richieste completate**.

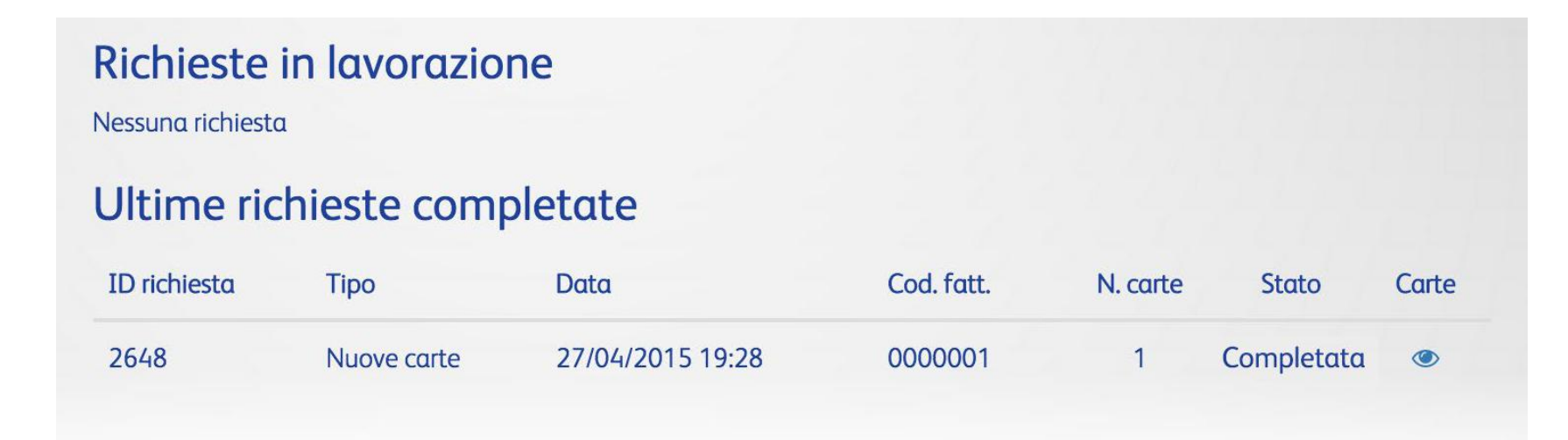

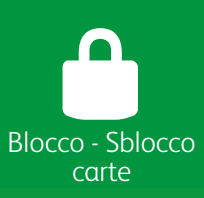

#### 2.7 Blocco/Sblocco carte

In questa sezione si potranno bloccare le proprie carte per un eventuale furto, smarrimento, smagnetizzazione, blocco temporaneo e chiusura. Compilare i campi sottostanti, inserendo il pan, la targa della carta che si vuole bloccare e la motivazione.

| Per in    | dividuare la carta da bloccare/ | sbloccare puoi utiliz | zzare il PAN oppure il | numero di targa ad essa | associata |
|-----------|---------------------------------|-----------------------|------------------------|-------------------------|-----------|
| Pan       |                                 |                       |                        |                         |           |
| 7028      | inserici il PAN                 |                       |                        |                         |           |
| Targa     |                                 |                       |                        |                         |           |
| INSERI    | CI LA TARGA DEL VEICOLO         |                       |                        |                         | 60        |
| Indica la | motivazione del blocco (*)      |                       |                        |                         |           |
| SMARR     | IMENTO                          |                       |                        |                         | \$        |
| Vuoi rich | niedere una nuova carta in sos  | tituzione? O SI (     | NO Shlocca             |                         |           |

# Blocco - Sblocco carte 2.7.1 Motivazione del blocco

Scegliere una delle causali presenti nel menù a tendina per bloccare la carta che si desidera. ✓ SMARRIMENTO **FURTO SMAGNETIZZAZIONE** motivazione del blocco **BLOCCO TEMPORANEO** Per individuare la carta da bloccare/sbloccare puoi utilizzare il PAN or **CHIUSURA** Pan ---7028 inserici il PAN Targa **INSERICI LA TARGA DEL VEICOLO** 6 Indica la motivazione del blocco (\*) **SMARRIMENTO** \$

Vuoi richiedere una nuova carta in sostituzione?  $\bigcirc$  SI  $\bigcirc$  NO

Blocca Sblocca

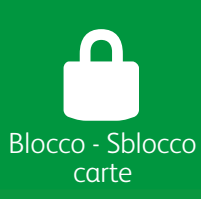

## 2.7.2 Motivazione del blocco e Riemissione

Per le causali smarrimento, furto, smagnetizzazione e chiusura si potrà richiedere la riemissione di una nuova carta.

Il blocco della carta sarà istantaneo ad eccezione della motivazione chiusura che avverrà dopo aver effettuato la prima transazione con la nuova carta.

Per la causale blocco temporaneo non sarà possibile richiedere l'emissione di una nuova carta.

| ipio prodotti abil<br>irse, vai alla sezic<br>a carta | ilitati, plafond, etc) della<br>one Richiesta nuove car | carta appena bloccata.<br>te. | •               |
|-------------------------------------------------------|---------------------------------------------------------|-------------------------------|-----------------|
| a carta                                               |                                                         |                               |                 |
|                                                       |                                                         |                               | 60              |
| Procedi                                               | Annulla                                                 |                               |                 |
| 3                                                     | Procedi                                                 | Procedi Annulla               | Procedi Annulla |

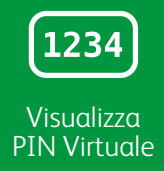

## 2.8 Visualizza PIN Virtuale

**Visualizza PIN Virtuale**: è la funzionalità che permette di visualizzare il PIN di alcune o tutte le carte direttamente online sul sito CartissimaWeb.

| erire il <b>P/</b><br>care su (             | AN della carta o la <b>Targa del ve</b> i<br>Cerca                                              | colo.                        | codice fatturazione           | 0000001 - [Q8 ITALIA]<br>0000002 - [Q8 ITALIA F<br>2 0000003 - [Q8 ITALIA F<br>0000004 - [Q8 ITALIA F | FILIALE 2<br>FILIALE 3<br>FILIALE 4 |
|---------------------------------------------|-------------------------------------------------------------------------------------------------|------------------------------|-------------------------------|----------------------------------------------------------------------------------------------------|-------------------------------------|
| Scegli le<br>Ricevera<br>Codice di<br>Tutti | carte per le quali desideri visualizz<br>i una email contenente un codice<br>fatturazione (SUB) | are i PIN.<br>di verifica da | inserire in questo sito.      |                                                                                                    |                                     |
| Pan                                         |                                                                                                 |                              | Targa del veicolo             |                                                                                                    |                                     |
| 7028                                        | inserici il PAN o parte di esso                                                                 |                              | INSERICI LA TARGA DEL VEICOLO | 60                                                                                                    |                                     |
| Record pe                                   | er pagina                                                                                       |                              |                               |                                                                                                    |                                     |
|                                             |                                                                                                 |                              |                               |                                                                                                    |                                     |

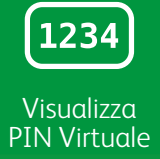

## 2.8.1 Seleziona le carte per le quali vuoi visualizzare il PIN

Spuntare la casella relativa alla carta per la quale si vuole visualizzare il PIN. Cliccare su Visualizza PIN.

> Le carte per le quali non dovesse comparire la casella di spunta per la selezione sono quelle che al momento non hanno ancora il PIN visualizzabile online. Ricordati di mantenere questa finestra aperta fino all'inserimento del codice.

#### Trovate 146 carte Pagina 1 di 15

Non chiudere questa finestra dopo aver cliccato su **Visualizza PIN**. Nella finestra successiva, si potrà inserire il codice ricevuto via email. Il codice che viene generato **è valido per le successive 4 ore.** Dopo bisognerà procedere con una nuova richiesta.

| Selezione | Cod. fatt. | PAN                | Targa/Nominativo | Stato blocco |
|-----------|------------|--------------------|------------------|--------------|
|           | 0000001    | 702800000100039032 | XXXXX            | -            |
|           | 0000001    | 702800000100040030 | XXXXX            | <b>_</b>     |
|           | 0000001    | 702800000100041038 | XXXXX            |              |
|           | 1 2        | 3 4 5 6 7 8 9      | 10 11 > >        |              |
|           |            | Visualizza PIN     |                  |              |

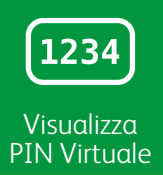

### 2.8.2 Codice conferma

Verrà inviata la seguente email:

Oggetto Email: Codice conferma visualizza PIN CartissimaQ8

Gentile **xxxx**, in seguito alla tua richiesta di visualizzazione PIN in CartissimaWeb, ti riportiamo di seguito il codice da utilizzare:

### XXXXXX

Copia ed incolla questo codice nella sezione **Inserisci Codice Visualizza PIN** e clicca su **INVIA**. Potrai immediatamente visualizzare i PIN delle carte richieste.

Cordiali Saluti

Team CartissimaQ8 Tel. 06 5208 8793

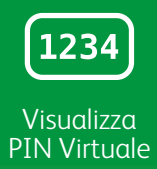

## 2.8.3 Inserisci codice visualizza PIN Virtuale

Inserire il codice ricevuto via email nella schermata sottostante e cliccare su Invia.

Ti è stata inviata una email contenente un codice di verifica: inseriscilo qui sotto per poter visualizzare i PIN delle carte che hai selezionato.

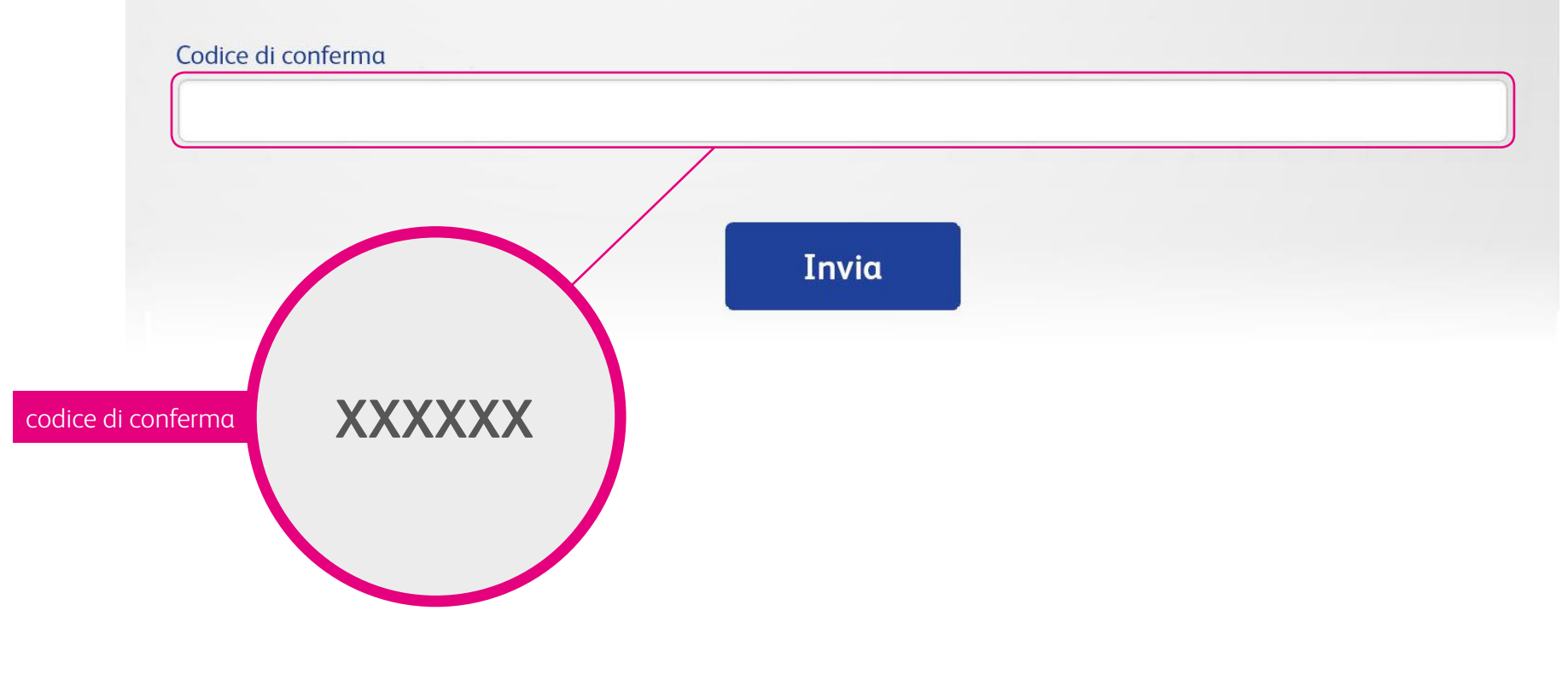

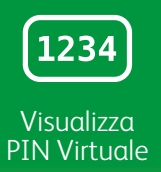

## 2.8.4 Visualizzazione PIN

Questa è la schermata finale, dove si potrà visualizzare i PIN delle carte selezionate e stamparli per averli sempre a portata di mano.

#### Con CartissimaQ8 i PIN non viaggiano più per posta: pochi click per averli a portata di mano!

Gentile Cliente, Le forniamo di seguito i PIN legati alle Sue carte CartissimaQ8 necessari per effettuare i rifornimenti.

Per ragioni di sicurezza Le ricordiamo alcune semplici regole per il corretto utilizzo della carta:

- Non riveli i pin agli operatori presenti presso le stazioni di servizio ma lo digiti personalmente
- Non scriva il pin sul retro della carta
- Non salvi questo documento in cui viene comunicato il pin insieme alle carte: le carte e i Pin devono essere sempre conservati separatamente

Conservi questo documento in un luogo sicuro

| Carta               | Targa/Nome | P.I.N. |
|---------------------|------------|--------|
| 7028003660300002039 | CX603HL    | 5221   |
| 7028003660300004035 | CG096TF    | 9074   |

Stampa

Kuwait Petroleum Italia S.p.A. Viale dell'Oceano Indiano, 13 00144 Roma Tel +39 (06)5208.81 Fax +39 (06)5208.8655 www.Q8.it

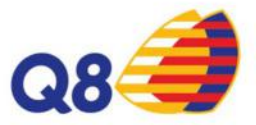

#### Con CartissimaQ8 i PIN non viaggiano più per posta: pochi click per averli a portata di mano!

Gentile Cliente, Le forniamo di seguito i PIN legati alle Sue carte CartissimaQ8 necessari per effettuare i rifornimenti.

Per ragioni di sicurezza Le ricordiamo alcune semplici regole per il corretto utilizzo della carta:

- Non riveli i pin agli operatori presenti presso le stazioni di servizio ma lo digiti personalmente
- Non scriva il pin sul retro della carta
- Non salvi questo documento in cui viene comunicato il pin insieme alle carte: le carte e i Pin devono essere sempre conservati separatamente
- Conservi questo documento in un luogo sicuro

| Carta               | Targa/Nome | P.I.N. |
|---------------------|------------|--------|
| 7028003660300002039 | CX603HL    | 5221   |
| 7028003660300004035 | CG096TF    | 9074   |

Il team CartissimaQ8 Le augura Buon viaggio!

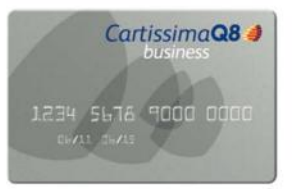

Società soggetta ad attività di direzione e coordinamento della Kuwait Petroleum Corporation Sede in Roma - Capitale Sociale Euro 130.000.000 int. vers. - R.E.A. di Roma n. 73832 Uff. Reg. Imprese di Roma e C.F. 00435970587 - Partita IVA 0089151006

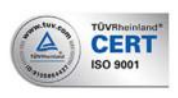

# Fatture

#### 3. Tieni sempre sotto controllo i tuoi movimenti

### Per quanto tempo posso visualizzare le mie fatture online?

Le fatture saranno disponibili per 24 mesi.

#### In quali formati posso scaricare le fatture?

In base alle tue esigenze potrai scaricare le fatture in formato **pdf** o **txt**. Inoltre sono disponibili i formati **excel**, **excel legacy**, **csv lite** e **csv full**. La scelta delle versioni dipende dal tipo di visualizzazione che si preferisce. Il formato excel e pdf sono disponibili da subito sul sito, mentre **i formati txt e csv saranno presenti solo dopo essere stati impostati** attraverso la sezione Fatture, Impostazioni fatture.

#### Fatture

Cliccando sulla sezione Fatture, si ha una panoramica generale delle funzionalità disponibili. In modo intuitivo si accede alla funzionalità che si desidera.

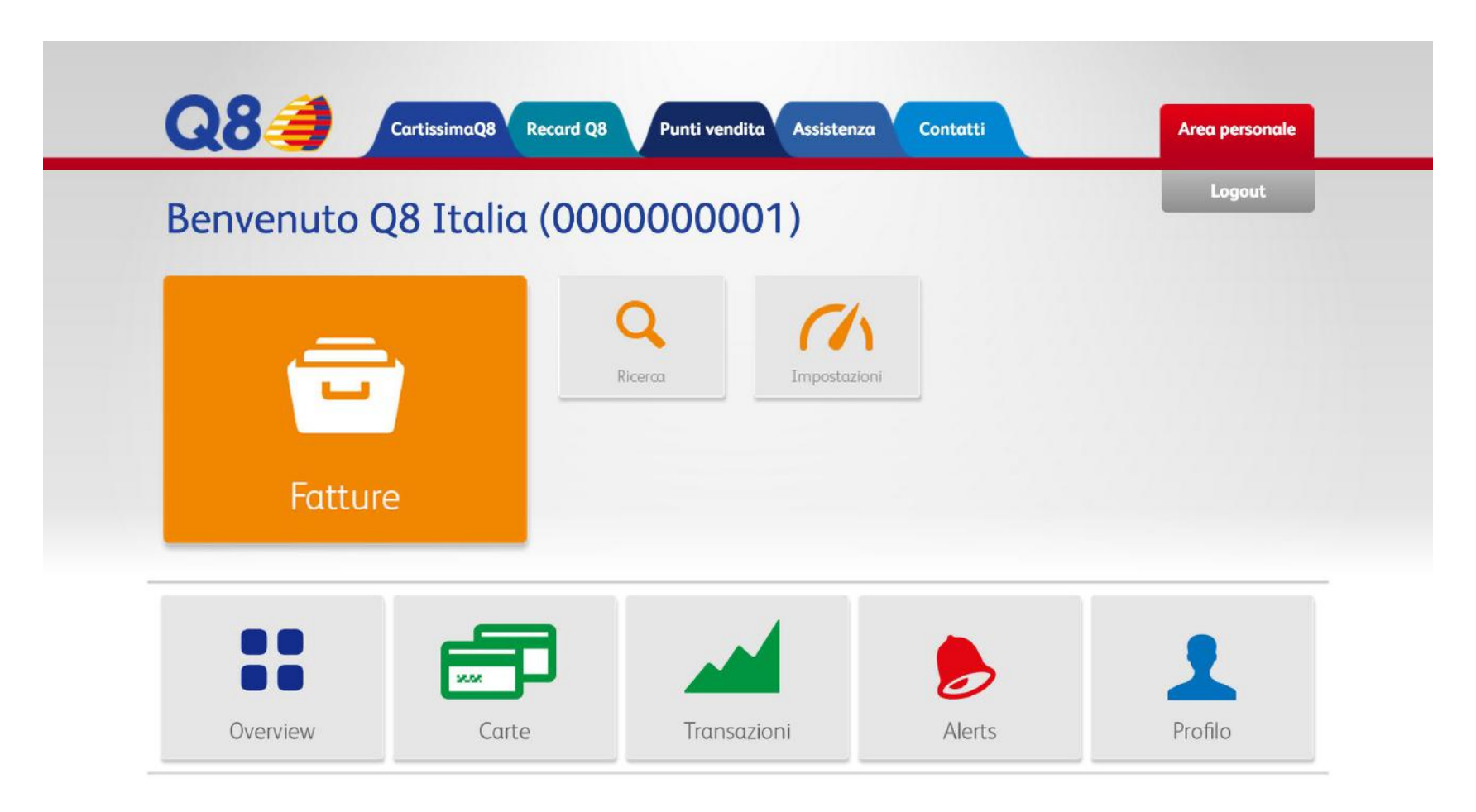
### 3.1 Ricerca fatture

Nella sezione fatture si potranno visualizzare rapidamente le fatture emesse. Basterà utilizzare i filtri scegliendo codice di fatturazione, anno e mese.

| Ricerca fattu                  | ire           |      |       |                |    |
|--------------------------------|---------------|------|-------|----------------|----|
| Utilizza i filtri per ricercar | e le tue fatt | ure  |       |                |    |
| Codice fatturazione            |               | Anno |       | Mese           |    |
| Tutti                          | \$            | 2015 |       | \$<br>Febbraio | \$ |
|                                |               |      |       |                |    |
|                                |               |      | Cerca |                |    |
|                                |               |      |       |                |    |
|                                |               |      |       |                |    |

## 3.2 Visualizzazione fatture

È possibile scaricare singolarmente tutte le fatture desiderate.

I formati da subito disponibili sono XLS, XLS (legacy) e pdf: ciò che cambia è solo il tipo di visualizzazione. Per scaricare le fatture in altri formati, cliccare su impostazioni fatture.

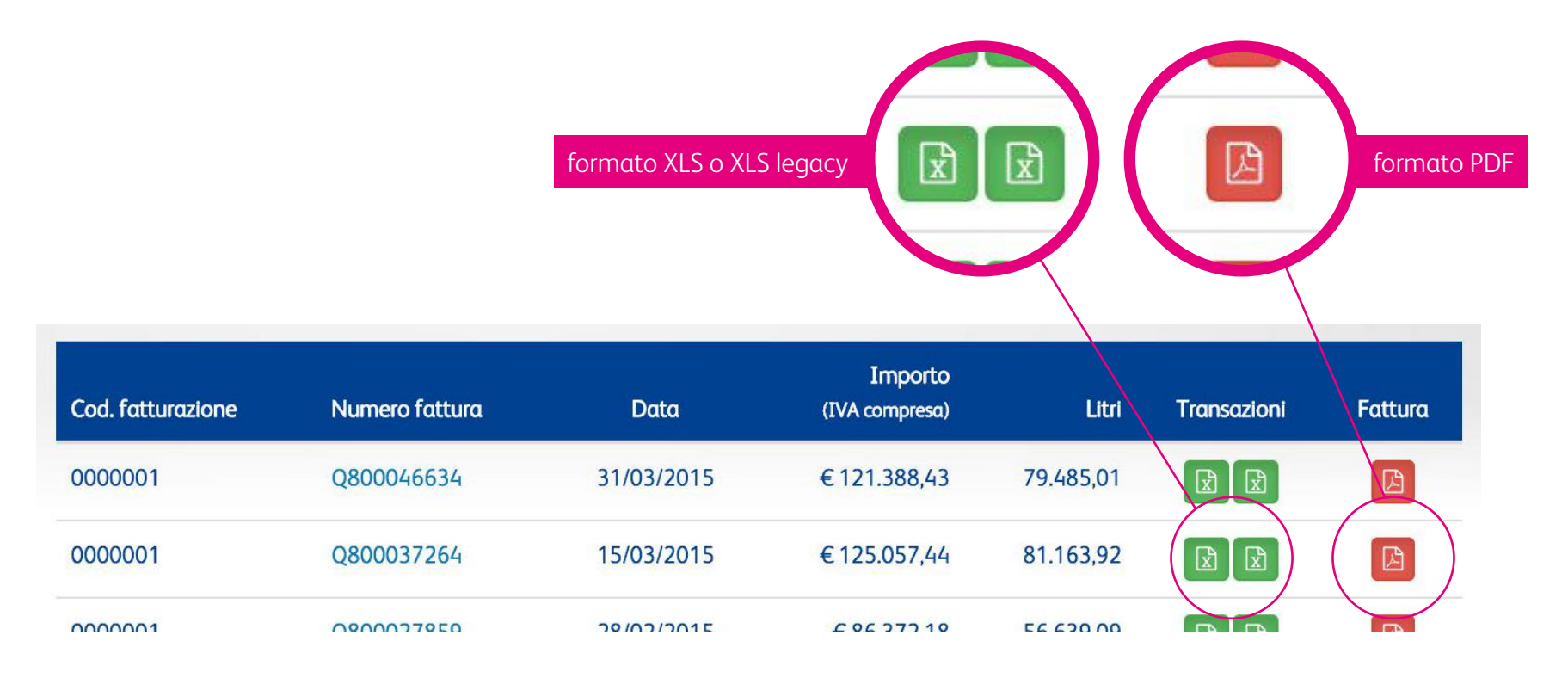

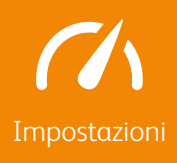

#### 3.3 Impostazioni fatture

In questa sezione potrai impostare i parametri per visualizzare le fatture in formato txt, csv light o csv full. Cliccare su Salva. Da questo momento apparirà un'icona, per il formato scelto, nella tabella di visualizzazione fatture.

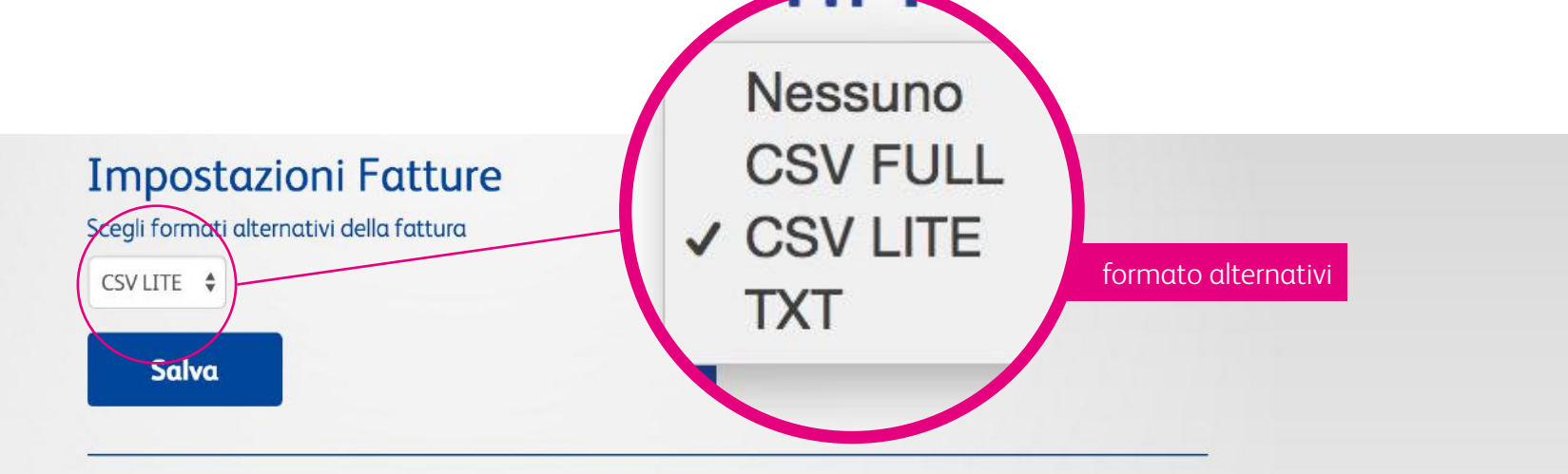

#### Impostazioni Fatture

La scelta dei formati alternativi per le fatture non è disponibile se questa è già stata impostata a livello di gruppo.

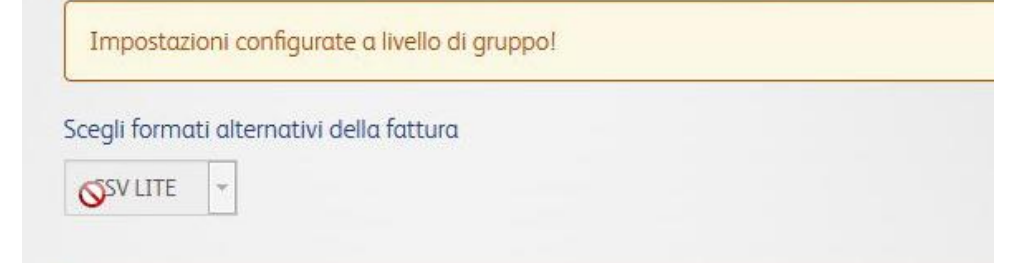

## Profilo

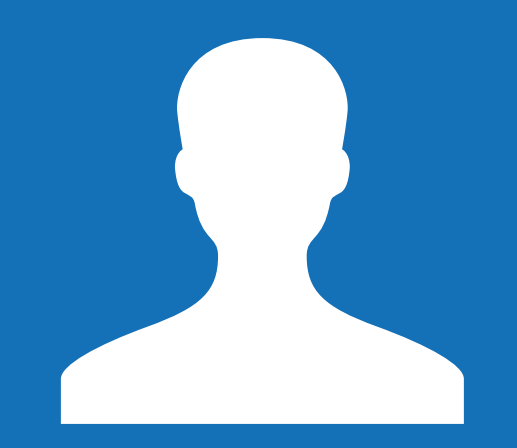

#### 4. Gestisci i tuoi dati e personalizza gli accessi del tuo staff

#### Posso modificare i miei dati anagrafici?

I dati anagrafici non possono essere modificati tramite il portale CartissimaWeb. Per richiedere eventuali variazioni inviare una richiesta scritta a flotte@q8.it

#### Posso dare l'accesso a CartissimaWeb ad un mio collega?

Sì, potranno essere abilitati altri utenti tramite la sezione Altri Account.

#### Cosa si intende con Altri Account (mobile)?

Tramite CartissimaWeb potrai decidere quale dei tuoi autisti potranno visualizzare le informazioni relative alla carta direttamente tramite l'applicazione mobile per iOS e Android. Ti ricordiamo che potrai scaricare l'applicazione gratuitamente.

## Profilo

Cliccando sulla sezione Profilo, si ha una panoramica generale delle funzionalità disponibili. In modo intuitivo si accede alla funzionalità che si desidera.

| Benvenuto Q8 Itali | a (0000000      | 001)                  |                 | Logout        |
|--------------------|-----------------|-----------------------|-----------------|---------------|
| 2                  | Dati anagrafici | Indirizzi di consegna | Cambio Password | Altri account |
| Profilo            | Account mobile  | Documentazione        |                 |               |

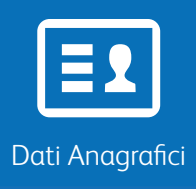

## 4.1 Dati anagrafici

| Anagrafica             |                         |
|------------------------|-------------------------|
| Ragione Sociale        | Q8 ITALIA               |
| Codice Main            | 000000001               |
| Codice Fiscale         |                         |
| Partita IVA            | 00891951006             |
| Indirizzo              | VIALE OCEANO INDIANO 13 |
| Città                  | ROMA                    |
| САР                    | 00144                   |
| Provincia              | RM                      |
| Nazione                | IT                      |
| Indirizzo fatturazione |                         |

Contatti

| Telefono |  |
|----------|--|
| Fax      |  |
| Email    |  |
| Contatto |  |

In questa sezione si potranno visualizzare i dati anagrafici relativi alla tua azienda.

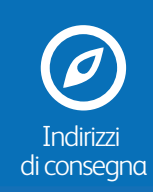

### 4.2 Indirizzi di consegna

Questa schermata permette di visualizzare gli indirizzi di consegna inseriti a sistema. L'indirizzo presente è quello al quale verranno inviate eventuali carte aggiuntive.

| 000001 [Kuwait Petrol | eum Italia ] |   | Viale dell'O<br>00144 RON | oceano Indiano, 13<br>NA (RM) | 3 |
|-----------------------|--------------|---|---------------------------|-------------------------------|---|
| <b>Ξ</b> 2            | Ø            | ۶ | 1                         |                               | よ |

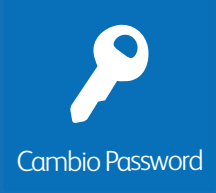

#### 4.3 Cambio password

In questa sezione si può modificare la password per accedere al portale.

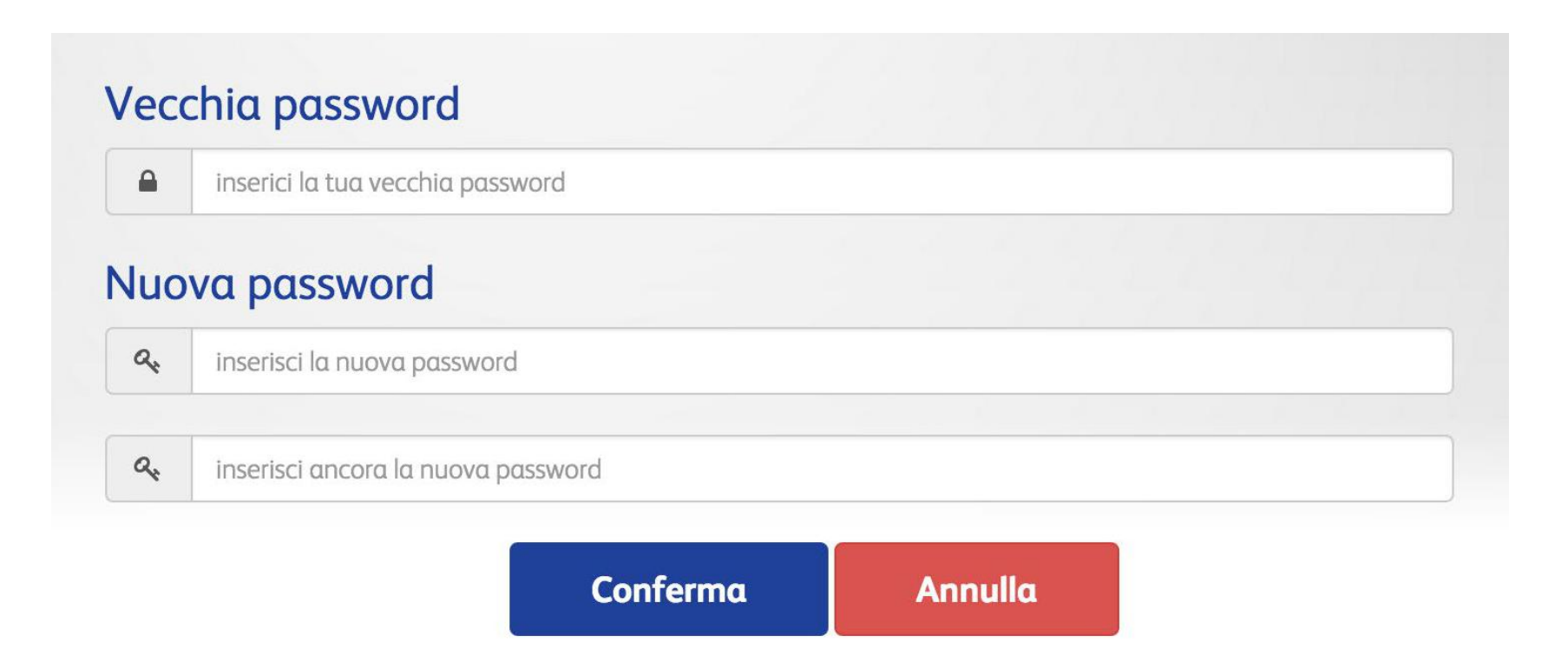

# Account sub

#### 4.4 Gestione altri account

In questa pagina si potrà visualizzare la lista degli altri utilizzatori della piattaforma, l'ultimo accesso ed il numero di volte in cui sono entrati sul portale.

Per dare l'accesso a CartissimaWeb ad un nuovo utilizzatore, basterà cliccare sul pulsante + CREA.

|         |                   |                     |                       |                     |                   | 🔁 Crea   |
|---------|-------------------|---------------------|-----------------------|---------------------|-------------------|----------|
| Sub     | Username          | Nominativo          | Data<br>registrazione | Ultimo accesso      | Totale<br>accessi | Stato    |
| 0000001 | cartissima@q8.it  | Q8 Italia           |                       | 11/05/2015<br>09:57 | 416               | • •      |
| 0000001 | flotte2@q8.it     | Giovanna<br>Bianchi | 08/04/2015<br>17:05   |                     | 0                 | <b>a</b> |
| 0000001 | mario.rossi@q8.it | Mario Rossi         | 10/04/2015<br>10:50   |                     | 0                 | <b>a</b> |
| 0000001 | volta@q8.it       | Alessandro<br>Volta | 10/04/2015<br>12:01   |                     | 0                 | <b>A</b> |

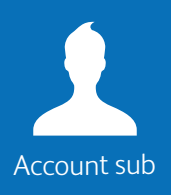

#### 4.4.1 Gestione altri account

Per ogni utilizzatore della piattaforma si può visualizzare lo stato attraverso la seguente icona 🕤 .

Inoltre si potranno gestire facilmente gli accessi cliccando sull'icona 🏶 che aprirà una piccola finestra per disattivare, modificare o cancellare l'account di riferimento.

Disattivando l'account si disabilita temporaneamente l'accesso alla piattaforma all'account selezionato.

Cliccando su Cancella si elimina definitivamente l'account.

Procedere per visualizzare la funzione modifica.

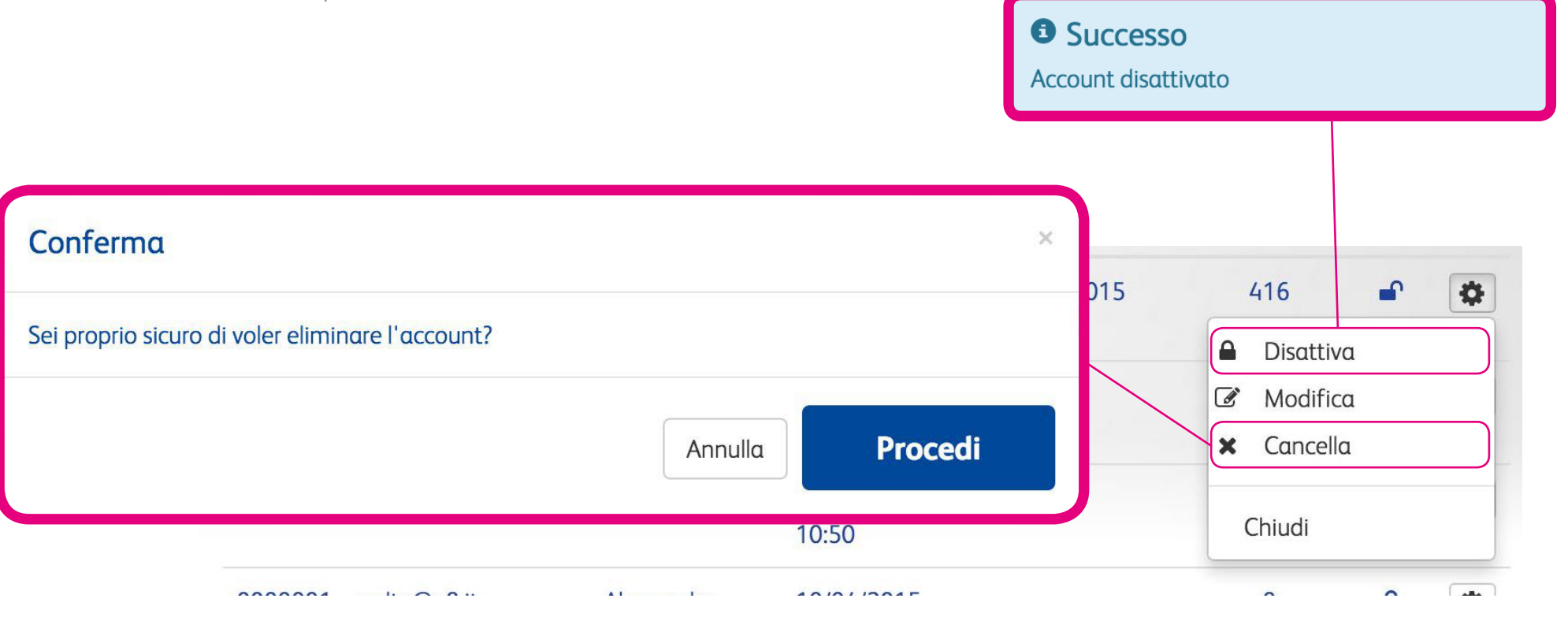

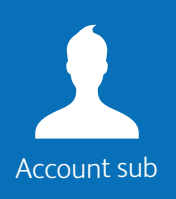

#### 4.4.2 Modifica account

Nella sezione **Gestione Account**, si potranno modificare le impostazioni relative a ciascun account.

In particolare, si potrà modificare il codice sub, il nominativo dell'utilizzatore della piattaforma ed il relativo indirizzo email.

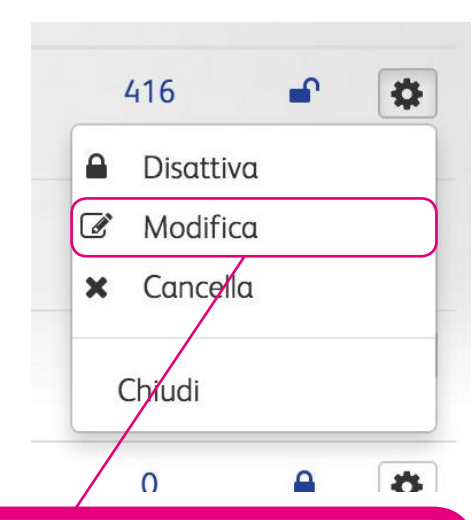

| Codice fatturazione   |       |         |   |
|-----------------------|-------|---------|---|
| 0000001 - [Q8 ITALIA] |       |         |   |
| Nominativo (*)        |       |         |   |
| Mario Rossi           |       |         | ۵ |
| Email (*) 😧           |       |         |   |
| mario.rossi@q8.it     |       |         |   |
|                       |       |         |   |
|                       | Salva | Annulla |   |
|                       |       |         |   |

### 4.4.3 Nuovo account

Per dare l'accesso ad un nuovo utilizzatore, basterà scegliere il codice di fatturazione (SUB) da associare, il nominativo del nuovo account e il suo indirizzo email. Per dare piena visibilità alle funzioni del portale non selezionare nessun codice di fatturazione (SUB).

Il nuovo utilizzatore riceverà un'email di conferma per effettuare l'accesso.

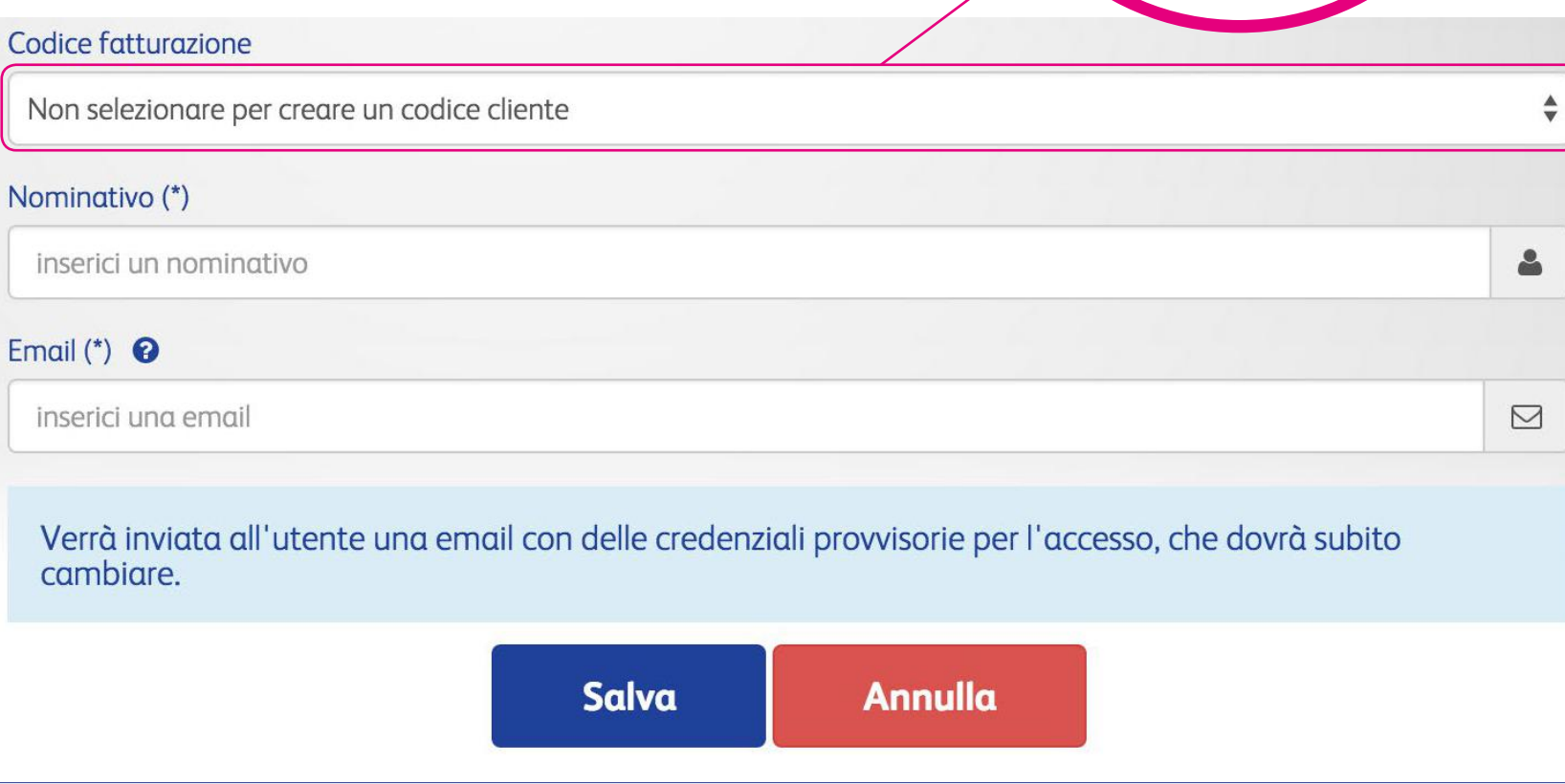

Non selezionare per creare un co

✓ 0000002 - [Q8 ITALIA FILIALE 2]

0000003 - [Q8 ITALIA FILIALE 3]

0000004 - [Q8 ITALIA FILIALE 4]

codice sub

0000001 - [Q8 ITALIA]

### 4.5 Altri account (mobile)

Account mobile

In questa schermata potrai visualizzare tutti coloro che hanno accesso all'applicazione mobile ed eventualmente creare nuovi accessi.

| Pan                         |                        |                                     | Nominativo                                   |                                          |                        |       |   |
|-----------------------------|------------------------|-------------------------------------|----------------------------------------------|------------------------------------------|------------------------|-------|---|
| 7028                        | inserici il PAN o part | e di esso                           | inserici il non                              | ninativo                                 |                        |       | 2 |
| Email                       |                        |                                     |                                              |                                          |                        |       |   |
| email                       |                        |                                     |                                              |                                          |                        |       |   |
|                             |                        |                                     |                                              |                                          |                        |       |   |
| Driver                      |                        | Cerc                                | Data<br>registrazione                        | Ultimo<br>accesso                        | Totale<br>accessi      | Stato |   |
| Driver<br>Rossi<br>mario.ra | ossi@q8.it             | Cerc<br>Carta<br>702800000100039032 | Data<br>registrazione<br>17/04/2015<br>12:39 | Ultimo<br>accesso<br>17/04/2015<br>12:41 | Totale<br>accessi<br>1 | Stato | • |

## 4.5.1 Altri account (mobile)

Account mobile

Attraverso la lista degli utilizzatori si può accedere a delle funzioni rapide per attivare o disattivare un utente, cancellare o modificare l'account, visualizzare i dispositivi mobile associati all'utilizzatore.

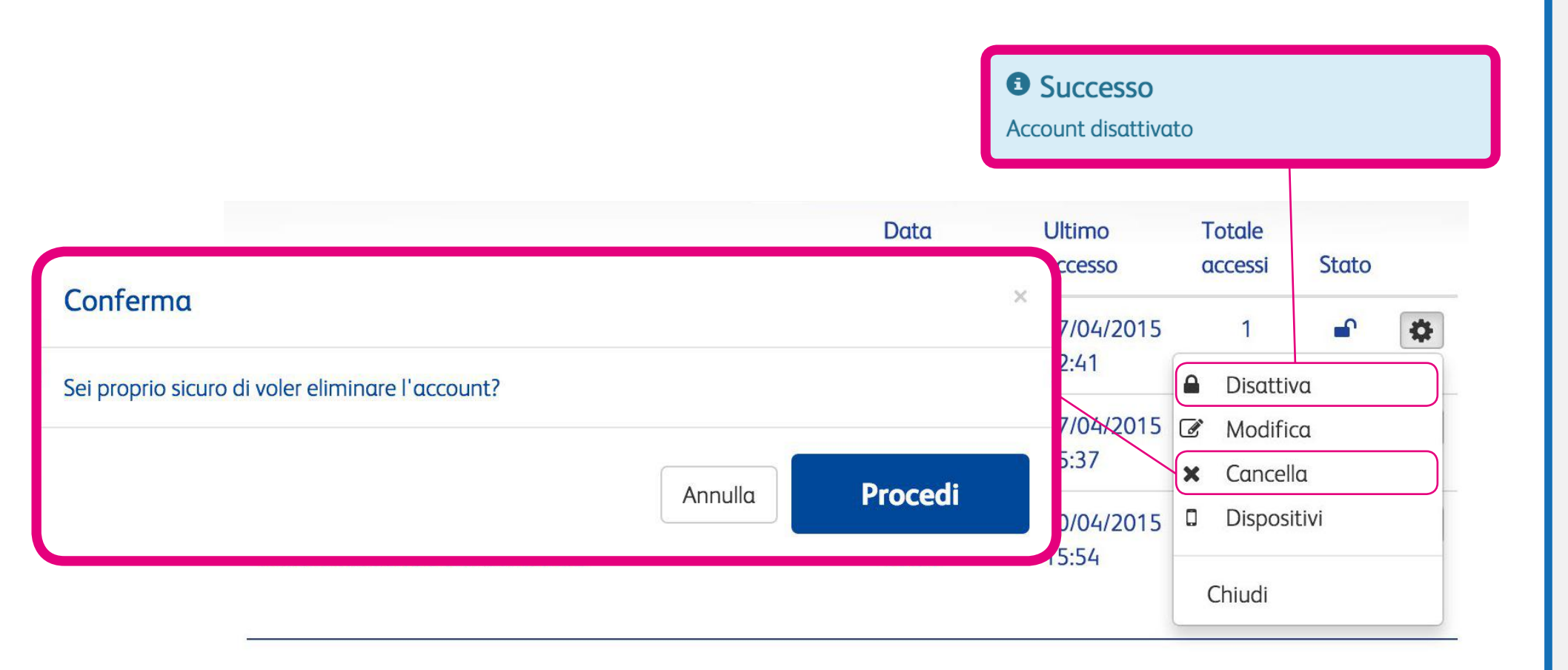

## 4.5.2 Altri account (mobile) – dispositivi

Cliccando su dispositivi si aprirà un finestra che permetterà di visualizzare l'id associato a quell'account, la piattaforma mobile che utilizza, il modello di cellulare, la versione, la data in cui ha scaricato l'applicazione e lo stato, se attivo o bloccato. Nella funzione Azioni si può velocemente bloccare l'accesso di quel dispositivo.

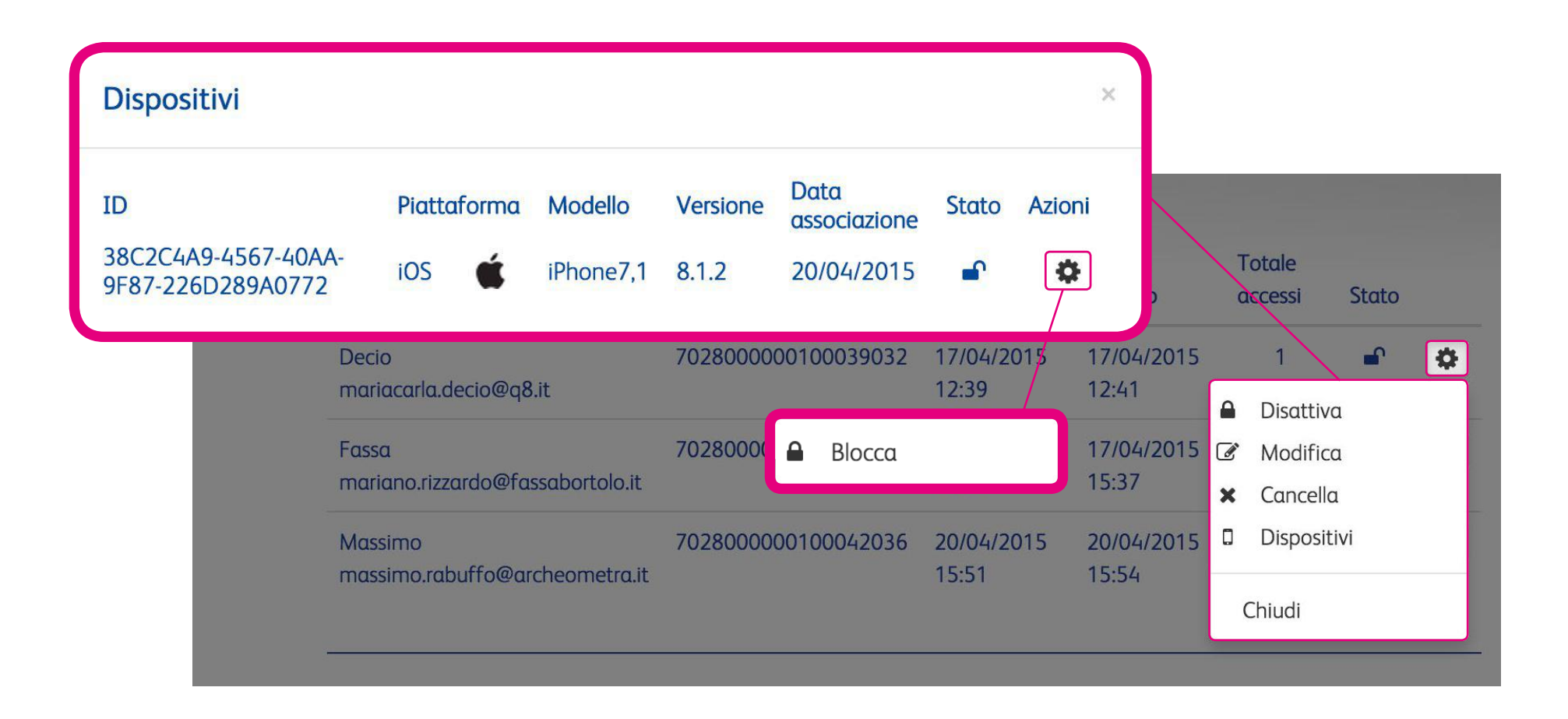

#### 4.5.3 Nuovo account mobile

In questa sezione si può abilitare l'accesso ad un altro utilizzatore. Inserire il pan della carta da associare, il nominativo e l'indirizzo email del nuovo account. Il nuovo account riceverà un'email di conferma per poter accedere all'applicazione mobile.

Associa una carta al driver ed assegnagli una email: dopo che avrai salvato i dati verrà inviato all'indirizzo da te specificato una email contenente le credenziali per l'accesso.

#### PAN Carta (\*)

Account mobile

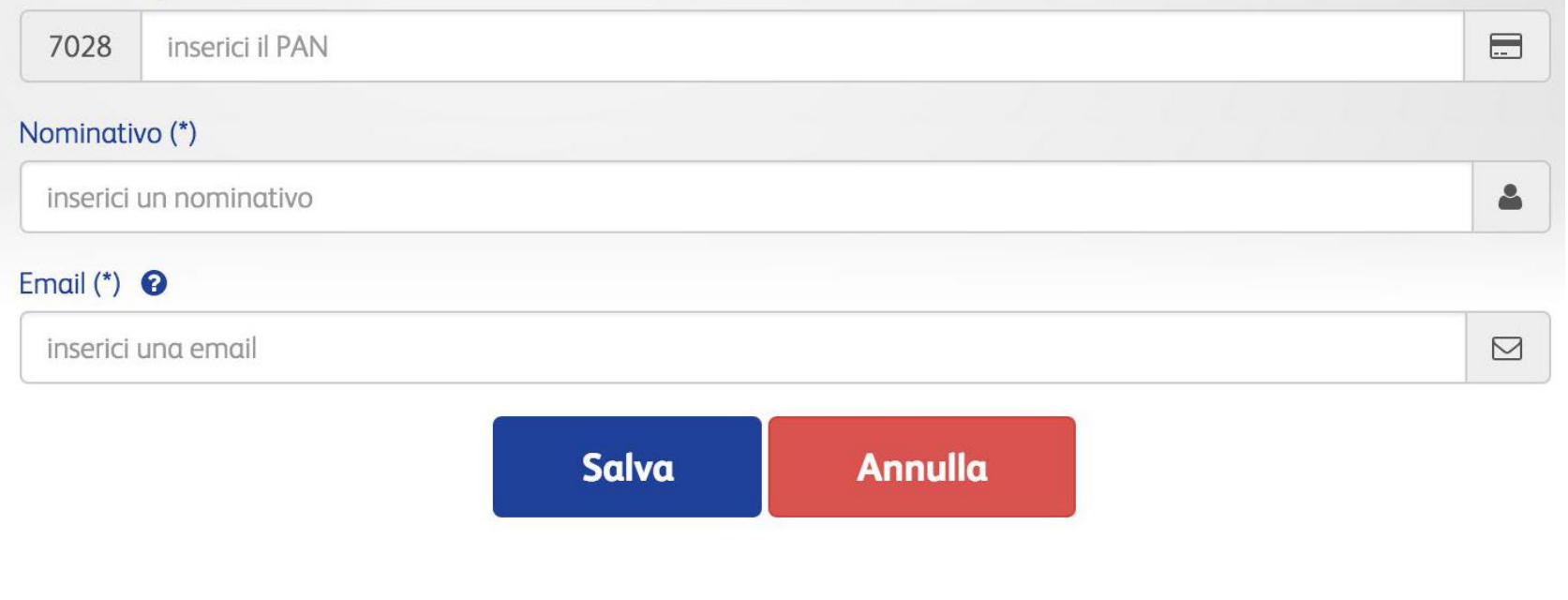

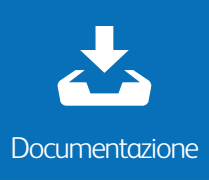

## 4.6 Modulistica contrattuale CartissimaQ8

In questa pagina potrà visualizzare la documentazione relativa alla sua posizione contrattuale

DOMANDA DI ADESIONE WEB (data di accettazione: 29/01/2015)

CONTRATTO CARTISSIMAQ8 (data di accettazione: 29/01/2015)

## Alerts

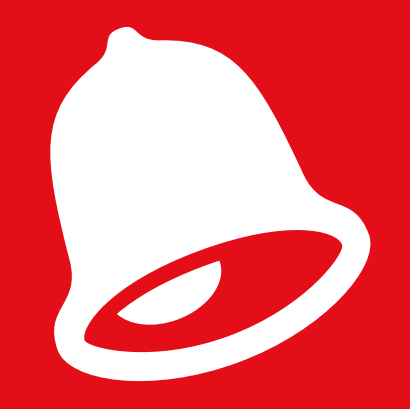

### 5. Monitora costantemente la tua flotta

#### Che cosa sono gli Alert?

Gli Alert sono notifiche sull'utilizzo anomalo della tua carta. Impostando i parametri di utilizzo della carta, potrai ricevere degli avvisi via email qualora le impostazioni inserite non siano rispettate.

#### Quali tipi di avvisi posso impostare?

Gli avvisi che puoi impostare per monitorare l'utilizzo della tua carta sono i seguenti:

- Carta utilizzata in una determinata fascia oraria
- Carta con ultimo dato chilometrico inferiore al precedente o Km nullo
- Carta utilizzata per più X litri al giorno
- Carta utilizzata per acquisti superiori a X € al giorno
- Carta utilizzata per più di X rifornimenti al giorno
- Carta utilizzata in giorni specifici

È importante impostare gli avvisi per la sicurezza della flotta aziendale. CartissimaQ8 non invierà alcuna notifica se non verranno preimpostati sul portale online.

#### Gli alert sono in tempo reale?

Gli avvisi in tempo reale sono gli Alert Plus. Gli Alert plus sono notifiche che vengono inviate per transazioni superiori a X  $\in$  e/o transazioni per più di X Litri.

### Alert

Cliccando sulla sezione Alert, si ha una panoramica generale delle funzionalità disponibili. In modo intuitivo si accede alla funzionalità che si desidera.

Se dall'ultimo accesso al portale si sono attivati degli avvisi, impostati precedentemente, apparirà un messaggio sulla schermata di Overview.

| Q8          | CartissimaQ8 Recard Q8 Punti | vendita Assistenza Co | ntatti      | Area personale |
|-------------|------------------------------|-----------------------|-------------|----------------|
| Benvenuto Q | 8 Italia (000000             | 0001)                 |             | Logout         |
|             | Q<br>Ricerca                 | Impostazioni          | Alerts Plus |                |
| Aierts      |                              |                       |             |                |
|             |                              |                       | 1 A         | 100            |
|             |                              |                       |             | 1              |

#### 5.1 Ricerca Alerts

Cliccando su Ricerca Alert si potranno visualizzare tutti gli avvisi impostati precedentemente.

Per visualizzare gli avvisi di ciascuna carta, scegliere la tipologia di avviso e/o il codice di fatturazione relativo alla carta.

Per una ricerca puntuale inserire uno dei seguenti parametri: arco temporale della transazione, pan della carta, targa del veicolo o il punto vendita (sigla provincia o città). I seguenti campi non sono obbligatori, basterà inserire anche un solo parametro di ricerca.

| 4        |
|----------|
|          |
|          |
| \$       |
|          |
| <b>#</b> |
|          |
| •        |
| à        |

## 5.2 Risultato ricerca alerts

In questa pagina apparirà il risultato della tua ricerca.

Nella tabella appariranno le seguenti informazioni: Codice di fatturazione, il tipo di alert (vedere legenda sul lato sinistro), pan carta, ticket, la data e l'ora, Km (zero se omessi dal cliente), targa/nome, volumi, importo totale della transazione. Nella riga sottostante è visualizzabile il punto vendita dove è stata effettuata la transazione.

La lista visualizzata può essere anche scaricata in formato excel.

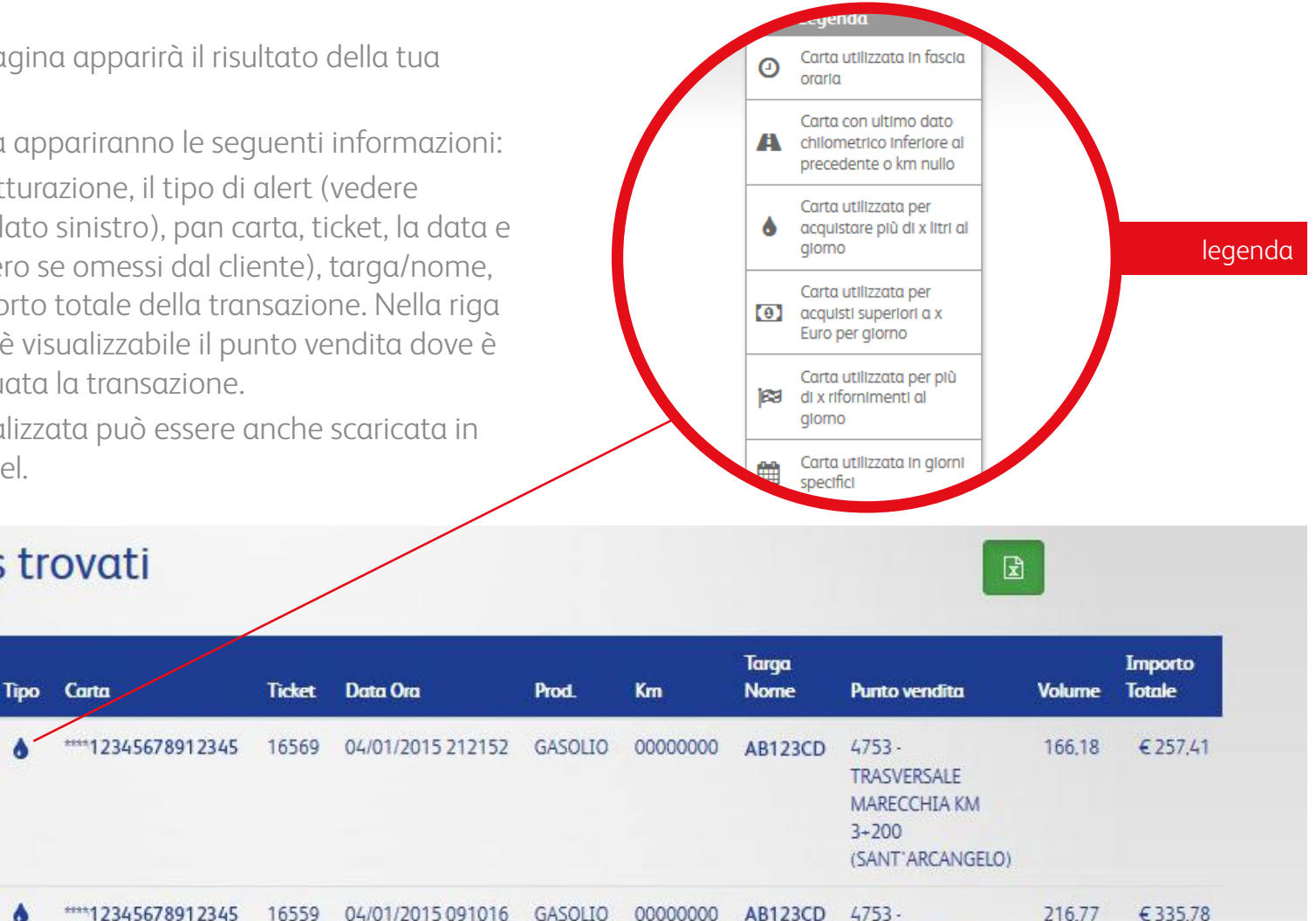

TRASVERSALE MARECCHIA KM

#### Alerts trovati

Cod.

fatt

0005551

0005551

#### 5.3 Impostazioni Alerts

Questa è la pagina dove poter impostare i propri avvisi.

Non verrà inviata alcuna notifica se non verranno preimpostati su questo portale online.

Scegliere l'indirizzo email al quale ricevere le notifiche.

Scegliere il tipo di avviso che si desidera (si possono impostare tutti gli avvisi presenti nel portale).

Al termine della procedura cliccare su Salva per attivare gli avvisi.

#### Impostazioni Alert

| ndirizzo/i email (separate da virgo | bla)     |   |
|-------------------------------------|----------|---|
| nome.cognome@azienda.it             |          | 2 |
|                                     |          |   |
|                                     |          |   |
| Carta utilizzata in fasci           | a oraria |   |
|                                     |          |   |

#### 🔽 Carta con ultimo dato chilometrico inferiore al precedente o km nullo

| Acquistare più | i di x litri al giorno                                                                                         | Acquist  | i superiori a x€pe | er giorno | Più di x rifornime | enti al giorno |
|----------------|----------------------------------------------------------------------------------------------------|----------|--------------------|-----------|--------------------|----------------|
| 100            |                                                                                                    | 500      |                    | €         | 5                  | đ              |
|                |                                                                                                    |          |                    |           |                    |                |
|                | The second second second second second second second second second second second second second second second s | Manadadi | Giovadi            | Venerdi   | Sabato             | Deserve        |

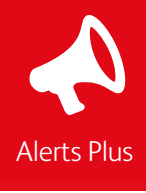

#### 5.4 Alerts Plus

Gli Alert Plus sono una funzione aggiuntiva del portale per garantire ai nostri clienti maggiore controllo sulla propria flotta aziendale. Sono notifiche che vengono ricevute in tempo reale.

Gli avvisi impostati possono essere a livello di codice di fatturazione, quindi, varranno per tutte le carte appartenenti a quel codice di fatturazione; oppure configurati per singola carta.

Inserire l'importo massimo e la soglia di litri oltre i quali attivare le notifiche e specificare l'indirizzo email di ricezione.

Cliccando su Cerca si potranno ricercare gli Alert Plus impostati precedentemente.

## Scegli gli alert da attivare e l'indirizzo email dove riceverli Alert configurati a livello di codice fatturazione Cod. fatturazione Soglia importo Soglia litri Email ricezione alert O000002 - Q8 ITALIA FILIALE 2 O000004 - Q8 ITALIA FILIALE 4 Salva Alert configurati a livello di carta O Aggiungi Q Cerca

| PAN                 | l ipo alert    | Email          |
|---------------------|----------------|----------------|
| 7028999999100009018 | Litri > 123    | filiale4@q8.it |
| 7028999999100012012 | Importo > 25 € | filiale4@q8.it |
|                     |                |                |

¢

## Gruppo

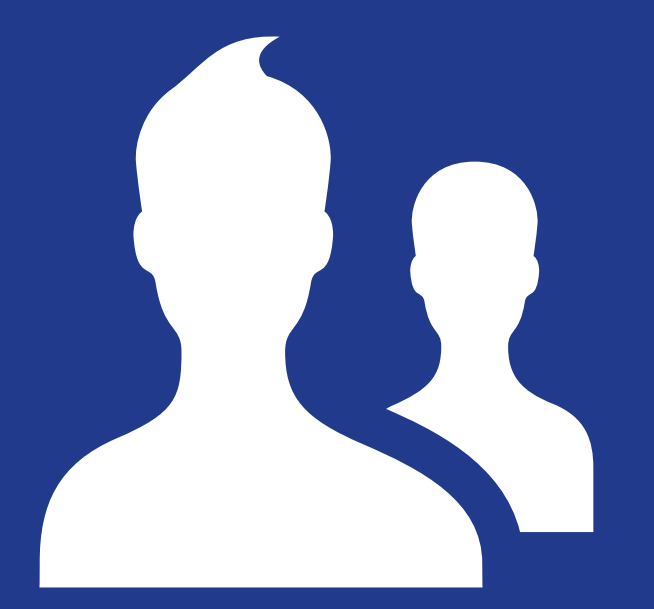

#### 6. Gestisci le tue aziende in un click

## Posso visualizzare le transazioni e le fatture di aziende che fanno parte del mio gruppo?

Se appartieni ad un gruppo potrai visualizzare e scaricare tutte le transazioni e fatture di tutte le aziende associate.

#### Posso decidere quali persone potranno accedere al portale?

Entrando nella sezione Gestione Utenti potrai inserire il nominativo e l'indirizzo email della persona alla quale consentire l'accesso. Inoltre, potrai definire il tipo di account da impostare: per codice di fatturazione (SUB), per codice cliente (MAIN), profilato. Per l'impostazione "profilato", potrai decidere quali società e quali funzioni l'account può visualizzare.

Gruppo

### 6.1 Overview Gruppo

Questa è la schermata che appare al cliente che fa parte di un Gruppo. Si potranno visualizzare le aziende che compongono il gruppo. Le icone sottostanti mostrano le funzioni disponibili sul portale.

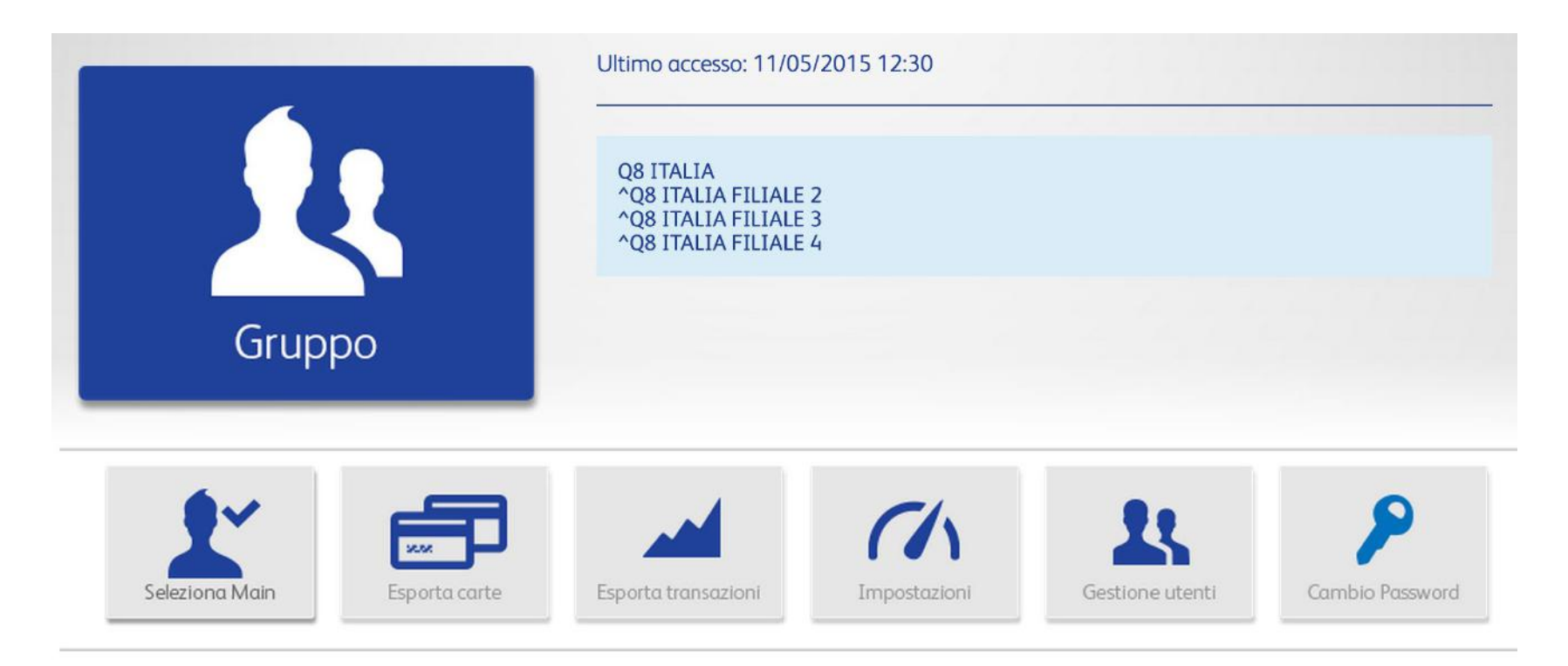

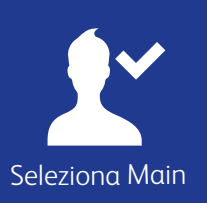

### 6.2 Seleziona Codice cliente

Cliccare su Seleziona Codice Cliente e scegliere dal menù a tendina l'azienda che si vuole visualizzare.

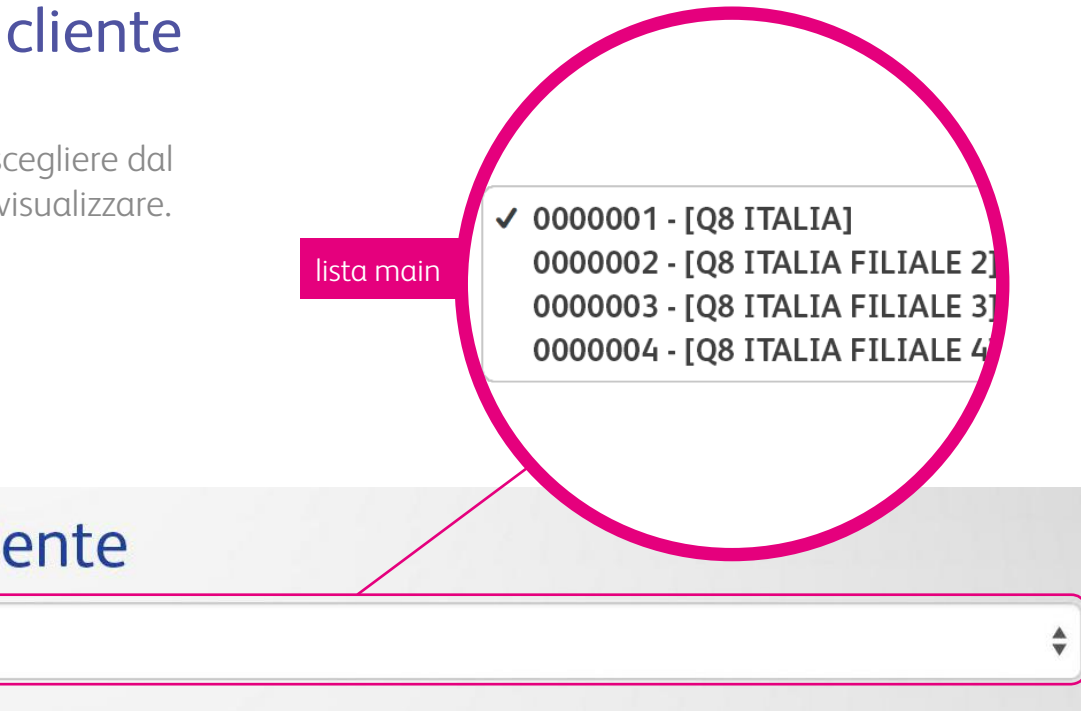

## Seleziona codice cliente

0000001 - [Q8 ITALIA]

Seleziona

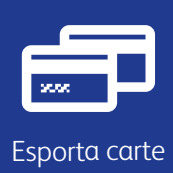

#### 6.3 Esporta carte

In questa sezione si potranno esportare tutte le carte delle aziende associate al gruppo o relative ad una sola matricola (**codice cliente**).

Il file di esportazione sarà in formato excel.

Spuntare la casella **Raggruppa in un unico foglio excel** se si vuole avere la lista di tutte le carte in un unico foglio di lavoro. Se la casella non viene spuntata, verranno visualizzati tanti fogli di lavoro quante sono le matricole presenti nel proprio gruppo.

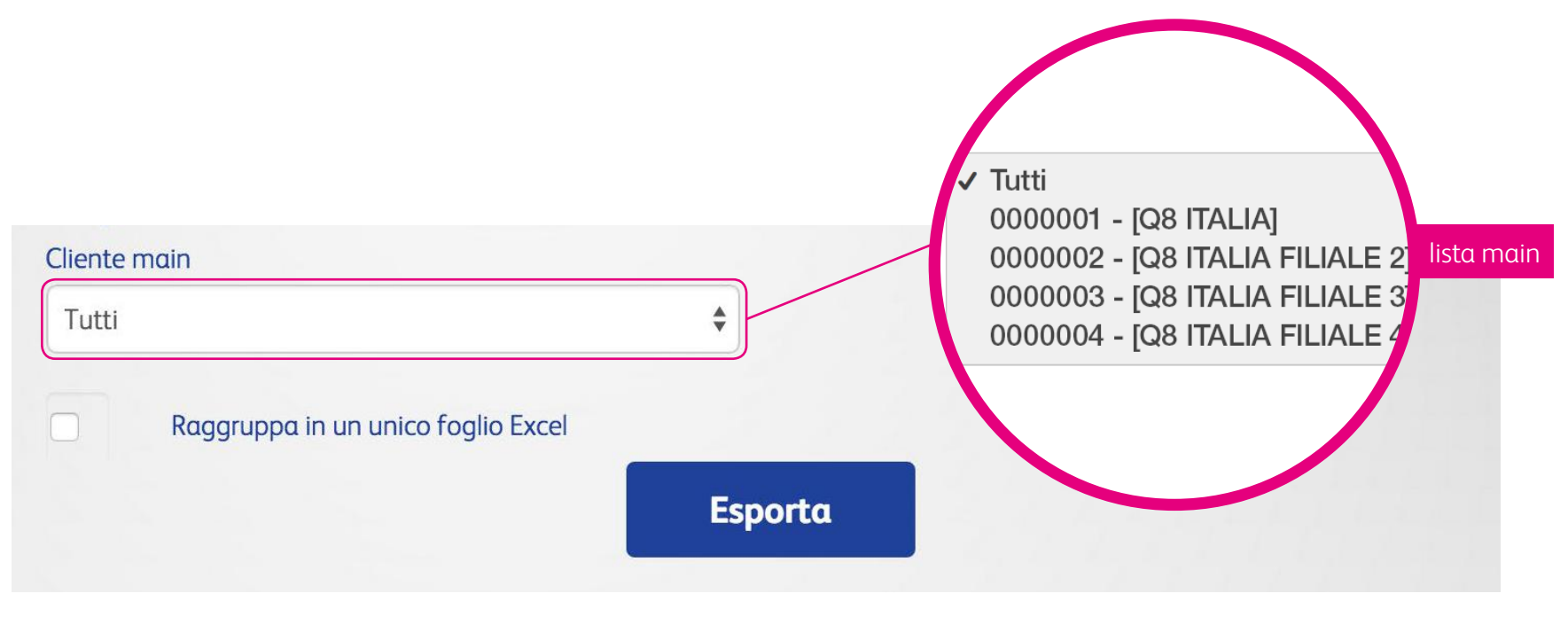

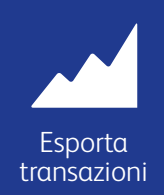

### 6.4 Esporta transazioni

In questa schermata si potranno visualizzare le transazioni relative alle aziende appartenenti al gruppo. Per una ricerca mirata, inserire il periodo che si vuole analizzare e/o lo stato delle transazioni, se fatturate o contabilizzate. Inserire il flag sulla casella **Raggruppa in un unico foglio excel**, se si vuole visualizzare la lista delle transazioni in un unico foglio di lavoro (in caso contrario appariranno tanti fogli di lavoro quante sono le matricole).

Tutti
0000001 - [Q8 ITALIA]
0000002 - [Q8 ITALIA FILIALE 2] lista main
0000003 - [Q8 ITALIA FILIALE 3]
0000004 - [Q8 ITALIA FILIALE 4]

| Tutti                                 |    |           | \$       |
|---------------------------------------|----|-----------|----------|
| Periodo                               |    |           |          |
| Data inizio                           | #  | Data fine | <b>#</b> |
| Ragaruppa in un unico foglio Excel    |    | Stato     |          |
|                                       |    |           | \$       |
|                                       | Es | porta     |          |
| tato: <b>Fatturate Contabilizzate</b> |    |           |          |

Impostazioni

## 6.5 Impostazioni

Nella schermata impostazioni, si possono impostare vari parametri per le aziende associate:

- Impostare il formato delle fatture (csv full, lite o txt, in base al tipo di visualizzazione che si desidera)
- Impostare gli avvisi disponibili e inserire l'indirizzo email al quale ricevere le notifiche

Queste impostazioni varranno per tutte le aziende presenti sotto il proprio gruppo.

Non dimenticare di salvare le impostazioni affinché siano attivate.

| Contraction of the local division of the local division of the loc |                                                                                        |                  |                                   |                                             |                    |                |
|----------------------------------------------------------------------------------------------------|----------------------------------------------------------------------------------------|------------------|-----------------------------------|---------------------------------------------|--------------------|----------------|
| Salva                                                                                                    |                                                                                        |                  |                                   |                                             |                    |                |
| Imposto                                                                                                    | uzioni Ale                                                                             | ert              |                                   |                                             |                    |                |
| Scegli gli aleri                                                                                                    | t da attivare e                                                                        | gli indirizzi en | nail dove                         | riceverli                                   |                    |                |
| Indirizzo/i email (:                                                                                                    | separate da virgola                                                                    | )                |                                   |                                             |                    |                |
| lista email (sepa                                                                                                    | arate da virgola)                                                                      |                  |                                   |                                             |                    |                |
| 00                                                                                                    |                                                                                        | •                | 0                                 | 00                                          |                    | •              |
| 00<br>Carta con<br>Carta utilizzat                                                                                                    | ultimo dato ch<br>ta per:                                                              | ilometrico infe  | o riore al pr                     | oo<br>recedente o km r                      | nullo              |                |
| 00<br>Carta con<br>Carta utilizzat<br>Acquistare più                                                                                                    | ultimo dato ch<br>ta per:<br>di x litri al giorno                                      | ilometrico infe  | o<br>riore al pr                  | 00<br>recedente o km r<br>x€per giorno<br>€ | nullo              | enti al giorno |
| 00<br>Carta con<br>Carta utilizzat<br>Acquistare più<br>Carta utiliz<br>Scegli i giorni della                                                                                                    | ultimo dato ch<br>ta per:<br>di x litri al giorno<br>zzata in giorni s<br>a settimana: | ilometrico infe  | o<br>riore al pr<br>i superiori a | oo<br>recedente o km r<br>x€per giorno<br>€ | Più di x rifornime | enti al giorno |

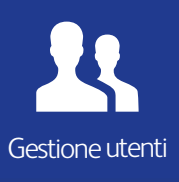

#### 6.6 Gestione utenti

In questa sezione si potranno cercare gli utilizzatori già abilitati al sistema.

Si potrà effettuare la ricerca per nominativo utente, indirizzo email, Codice Cliente o Codice di Fatturazione (SUB). Cliccando su Crea si potrà dare l'accesso ad un nuovo account.

Cliccando, invece, su Esporta si potrà scaricare la lista degli utenti abilitati e le funzionalità attive.

| Clicca su "Crea" per creare un nuovo account |                           | 🕒 Crea 🛛 🖈 Esporta |
|----------------------------------------------|---------------------------|--------------------|
| Nominativo                                   | Email                     |                    |
| inserici il nominativo                       | email                     |                    |
| Codice cliente                               | Codice fatturazione (SUB) |                    |
| <b>\$</b>                                    |                           | \$                 |
|                                              |                           |                    |
|                                              | Cerca                     |                    |

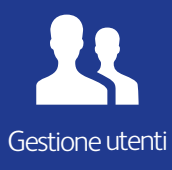

## 6.7 Creazione nuovi utenti

In questa sezione si potrà decidere la profilazione da dare ad un nuovo utente.

Dopo aver inserito il nominativo e l'indirizzo email, decidere il tipo di account:

- Codice cliente scegliere la società per cui visualizzare tutte le funzionalità presenti sul portale
- Codice di fatturazione (SUB) scegliere il codice di fatturazione per cui visualizzare tutte le funzionalità presenti sul portale
- Profilato scegliere il codice cliente e/o il codice di fatturazione con le funzionalità da visualizzare

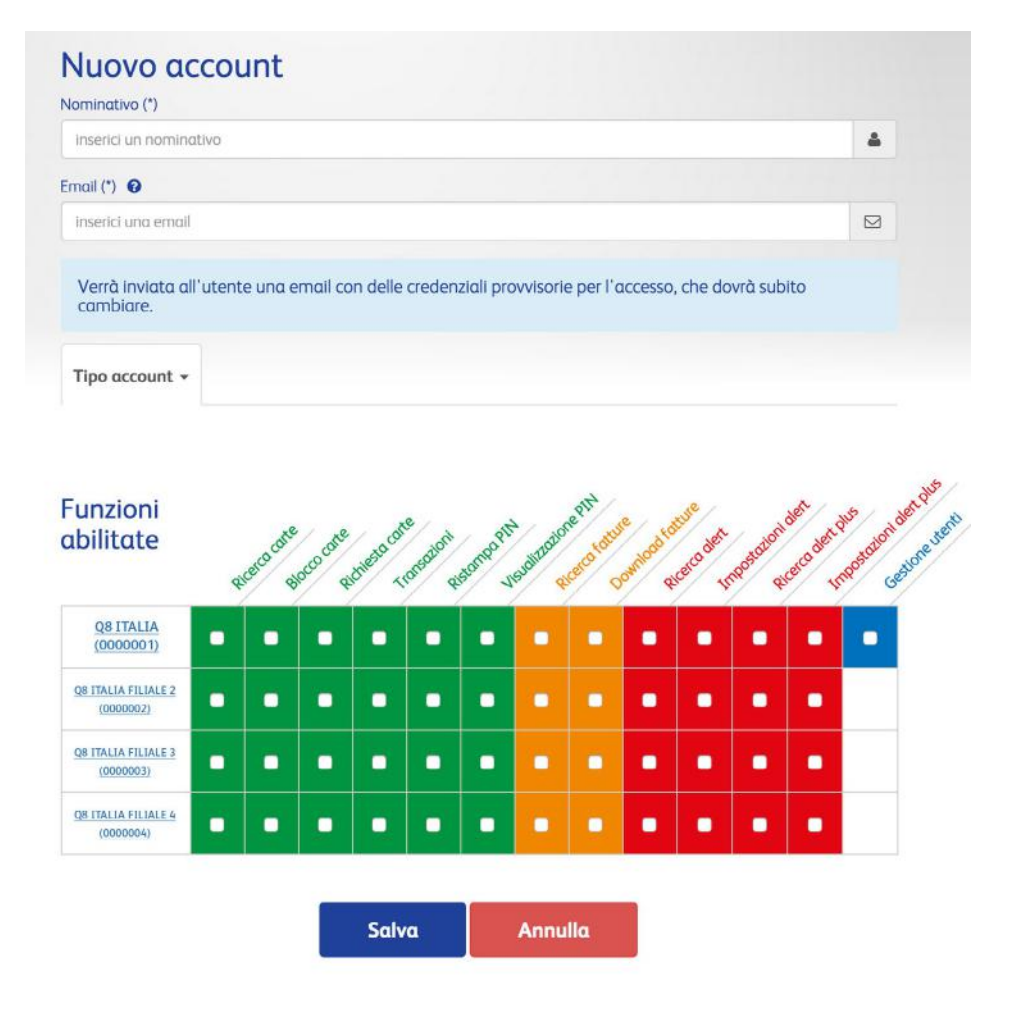

### Glossario

#### Alerts

| 0           | Carta utilizzata in fascia oraria                                        |  |
|-------------|--------------------------------------------------------------------------|--|
| A           | Carta con ultimo dato chilometrico inferiore al<br>precedente o km nullo |  |
| ٥           | Carta utilizzata per acquistare più di x litri al giorno                 |  |
| 1           | Carta utilizzata per acquisti superiori a x Euro per<br>giorno           |  |
|             | Carta utilizzata per più di x rifornimenti al giorno                     |  |
|             | Carta utilizzata in giorni specifici                                     |  |
| Transazioni |                                                                          |  |
| 1           | Transazioni fatturate                                                    |  |

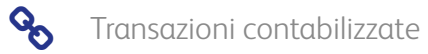

#### Carte

|       | Carte attive   |
|-------|----------------|
|       | Carte bloccate |
| Detta | glio carta     |
| ٢     | Dettagli       |
|       | Blocca carta   |
| 1     | Transazioni    |
| ₽     | Ristampa PIN   |
|       |                |
|       |                |

#### CartissimaWeb - Manuale Utente

© Kuwait Petroleum Italia S.p.a. Versione 1.0 - Giugno 2015 www.flotte.q8.it